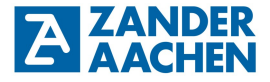

Betriebsanleitung

FPGA-basierte High-Speed Industrie SPS

Zander GmbH & Co. KG Am Gut Wolf 15 52070 Aachen, Deutschland info@zander-aachen.de www.zander-aachen.de

Teile-Nr.: E61-436-00 Ausgabe: P01

Dieses Dokument ist das Originaldokument.

Technische Änderungen vorbehalten, alle Angaben ohne Gewähr.

| 1. Zu diesem Dokument7                                   |
|----------------------------------------------------------|
| 1.1 Gültigkeit7                                          |
| 1.2 Zielgruppe7                                          |
| 1.3 Zeichenerklärung7                                    |
| 2. Allgemeine Sicherheitshinweise8                       |
| 3. Zu diesem Gerät9                                      |
| 3.1 Produktinformationen9                                |
| 3.2 Lieferumfang und Zubehör10                           |
| 3.3 Bestimmungsgemäßer Gebrauch11                        |
| 3.4 Haftungsausschluss und Gewährleistung11              |
| 3.5 Funktion11                                           |
| 3.6 Geräteschema12                                       |
| 3.6.1 ZX09                                               |
| 3.6.2 ZX09A12                                            |
| 3.6.3 ZX09D / ZX09E13                                    |
| 3.6.4 ZX20T                                              |
| 3.6.5 ZX21TP/TC14                                        |
| 3.6.6 ZX21TPA/TCA14                                      |
| 4. Montage15                                             |
| 4.1 Montage auf der Tragschiene15                        |
| 4.2 Entfernen von der Tragschiene16                      |
| 5. Elektrischer Anschluss17                              |
| 5.1 Allgemeine Grundregeln zum elektrischen Anschluss    |
| 5.2 Anschlussklemmen                                     |
| 5.2.1 ZX09 / ZX09A / ZX09D / ZX09E                       |
| 5.2.2 ZX20T, ZX21TP/TC, ZX21TPA/TCA20                    |
| 5.3 Fehlersicherheit                                     |
| 5.4 Elektrischer Anschluss des Gerätes                   |
| 5.5 Eingänge23                                           |
| 5.5.1 Digitale Eingänge24                                |
| 5.5.2 Anschluss der digitalen Eingänge25                 |
| 5.5.3 Analoge Eingänge (nur ZX09A/D/E und ZX21TPA/TCA)28 |

H. ZANDER GmbH & Co. KG • Am Gut Wolf 15 • 52070 Aachen • Deutschland • Tel +49 241 9105010 Fax +49 241 91050138 • info@zander-aachen.de • www.zander-aachen.de

A

| 5.5.4 Anschluss der analogen Eingänge                                | 29 |
|----------------------------------------------------------------------|----|
| 5.5.5 Die SSI-Schnittstelle (nur ZX09A/D/E und ZX21TPA/TCA)          | 30 |
| 5.5.6 Anschluss eines Drehgebers an die SSI-Schnittstelle            | 31 |
| 5.5.7 TTL-Differenzsignal Eingänge (ZX09A/D/E und ZX21TPA/TCA)       | 32 |
| 5.5.8 TTL-Differenzsignal Ausgänge (ZX09A/D/E und ZX21TPA/TCA)       | 32 |
| 5.5.9 Anschluss der Ein-/Ausgänge für TTL-Differenzsignale           | 32 |
| 5.6. Digitale Ausgänge                                               | 33 |
| 5.6.1 Anschluss der digitalen Ausgänge                               | 34 |
| 6. Programmierung                                                    | 36 |
| 7. Vernetzung                                                        | 37 |
| 7.1 Vernetzung via Ethernet                                          | 37 |
| 7.1.1 Modbus/TCP                                                     | 37 |
| 7.1.2 ZanderNet                                                      |    |
| 7.2 Die RS-485 Schnittstelle (nur ZX09A/D/E und ZX21TPA/TCA)         | 41 |
| 7.2.1 Modbus RTU                                                     | 41 |
| 7.2.2 Modbus RTU Verdrahtung                                         | 42 |
| 7.2.3 ZanderLink                                                     | 43 |
| 7.2.4 ZanderLink Verdrahtung                                         | 44 |
| 7.3 Vernetzung via Profinet (nur ZX21TP/TPA)                         | 45 |
| 7.4 Vernetzung via EtherCAT (nur ZX21TC/TPA)                         | 46 |
| 8. Inbetriebnahme                                                    | 47 |
| 8.1 Was passiert beim Start                                          | 47 |
| 8.2 Ablauf der Erstinbetriebnahme                                    | 48 |
| 8.2.1 Schritt 1: Programmerstellung in EX_PRESS 5                    | 48 |
| 8.2.2 Schritt 2: Anschluss der Spannungsversorgung                   | 48 |
| 8.2.3 Schritt 3: Programmierung der SPS                              | 48 |
| 8.2.4 Schritt 4: Anschluss der Eingänge                              | 48 |
| 8.2.5 Schritt 5: Anschluss Drehgeber (ZX09A/D/E, ZX21TPA/TCA)        | 49 |
| 8.2.6 Schritt 6: Kontrolle der Funktion über LEDs der SPS            | 49 |
| 8.2.7 Schritt 7: Anschluss an ein Netzwerk                           | 49 |
| 8.2.8 Schritt 8: Anschluss der digitalen Ausgänge                    | 50 |
| 8.2.9 Schritt 9: Anschluss der Spannungsversorgung der dig. Ausgänge | 50 |

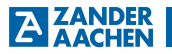

| 9. Diagnose                                                            | 50     |
|------------------------------------------------------------------------|--------|
| 10. Wartung, Reparatur und Austausch                                   | 54     |
| 11. Maßzeichnung                                                       | 55     |
| 12. Technische Daten                                                   | 56     |
| 12.1 ZX09 / ZX09A                                                      | 56     |
| 12.2 ZX09D / ZX09E                                                     | 58     |
| 12.3 ZX20T, ZX21TP/TC                                                  | 60     |
| 12.4 ZX21TPA/TCA                                                       | 61     |
| 12.5 FPGA Logikkapazitäten                                             | 63     |
| 13. Beispiel 1                                                         | 64     |
| 13.1 Der Prozess                                                       | 64     |
| 13.2 Schritt 1: Die Programmerstellung in EX_PRESS 5                   | 65     |
| 13.3 Schritt 2: Anschluss der Spannungsversorgung                      | 69     |
| 13.4 Schritt 3: Programmierung der SPS                                 | 69     |
| 13.5 Schritt 4: Anschluss der Eingänge                                 | 69     |
| 13.6 Schritt 6: Kontrolle der Funktion über LEDs der SPS               | 70     |
| 13.7 Schritt 8: Anschluss der digitalen Ausgänge                       | 71     |
| 13.8 Schritt 9: Anschluss der Spannungsversorgung der digitalen Ausgär | nge.71 |
| 14 2. Beispiel 2                                                       | 72     |
| 14.1 Der Prozess                                                       | 73     |
| 14.2 Schritt 1: Die Programmerstellung in EX_PRESS 5                   | 73     |
| 14.3 Schritt 2: Anschluss der Spannungsversorgung                      | 76     |
| 14.4 Schritt 3: Programmierung der SPS                                 | 76     |
| 14.5 Schritt 4: Anschluss der Eingänge                                 | 76     |
| 14.6 Schritt 6: Kontrolle der Funktion über LEDs der SPS               | 77     |
| 14.7 Schritt 8: Anschluss der digitalen Ausgänge                       | 77     |
| 14.8 Schritt 9: Anschluss der Spannungsversorgung der digitalen Ausgär | nge.78 |
| 15 3. Beispiel 3                                                       | 79     |
| 15.1 Die Anwendung                                                     | 79     |
| 15.2 Schritt 1: Die Programmerstellung in EX_PRESS 5                   | 80     |
| 15.3 Schritt 2: Anschluss der Spannungsversorgung                      | 83     |

| 16. Service                                          |    |
|------------------------------------------------------|----|
| 15.6 Schritt 7: Anschluss der Ethernet-Schnittstelle | 84 |
| 15.5 Schritt 4: Anschluss der Eingänge               | 83 |
| 15.4 Schritt 3: Programmierung der SPS               | 83 |

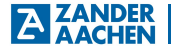

### 1. Zu diesem Dokument

### 1.1 Gültigkeit

Dieses Dokument ist gültig für die speicherprogrammierbaren Steuerungen ZX09 (Art.-Nr.: 589200), ZX09A (Art.-Nr.: 589201), ZX09D (Art.-Nr.: 589204), ZX09E (Art.-Nr.: 589205), ZX20T (Art.-Nr.: 589000), ZX21TP (Art.-Nr.: 589052), ZX21TC (Art.-Nr.: 589053), ZX21TPA (Art.-Nr.: 589040), ZX21TCA (Art.-Nr.: 589041).

### 1.2 Zielgruppe

Dieses Dokument richtet sich an Elektrofachkräfte, Montage-, Inbetriebnahme- und Servicekräfte, die über entsprechende Kenntnisse im Umgang mit Komponenten für die Automatisierungstechnik verfügen.

### 1.3 Zeichenerklärung

| Zeichen / Darstellung | Bedeutung                                                         |
|-----------------------|-------------------------------------------------------------------|
|                       | Dokument in gedruckter Form                                       |
|                       | Dokument steht unter www.zander-aachen.de zum<br>Download bereit. |
|                       | Dokument auf USB-Stick                                            |
|                       | Sicherheitshinweise                                               |
| ΔīΖ                   | Vorsicht: Personen- und Sachschäden möglich                       |
| 0                     | Wichtige Information                                              |
| TIPP                  | Tipp / nützliche Information                                      |

### 2. Allgemeine Sicherheitshinweise

| $\wedge$ | Das Gerät darf nur von autorisiertem Fachpersonal installiert und in<br>Betrieb genommen werden,                                                                                                    |
|----------|----------------------------------------------------------------------------------------------------|
| <u> </u> | <ul> <li>welches mit dem fachgerechten Umgang elektrischer Maschinen-<br/>ausrüstung vertraut ist,</li> </ul>                                                                                                    |
|          | <ul> <li>welches mit den geltenden Vorschriften zur Arbeitssicherheit und<br/>Unfallverhütung vertraut ist,</li> </ul>                                                                                                    |
|          | <ul> <li>- und welches die Betriebsanleitung und ggf. das Programmierhand-<br/>buch gelesen und verstanden hat.</li> </ul>                                                                                                    |
|          | <ul> <li>Durch falschen Anschluss oder nicht bestimmungsgemäßen<br/>Gebrauch kann die sichere Funktion des Gerätes während des<br/>Maschinenbetriebes nicht mehr gewährleistet werden. Dies kann zu<br/>tödlichen Verletzungen oder hohen Sachschäden führen.</li> </ul> |
|          | Bei der Installation des Gerätes sind die länderspezifischen<br>Vorschriften zu beachten.                                                                                                    |
|          | • Der elektrische Anschluss des Gerätes darf nur in spannungsfreiem Zustand durchgeführt werden. Dies gilt auch für die angeschlossene Sensorik und Aktorik.                                                                                                    |
|          | Die Verdrahtung des Gerätes muss den Anweisungen dieser<br>Betriebsanleitung entsprechen.                                                                                                    |
|          | <ul> <li>Das Öffnen des Gerätes und jegliche Manipulationen am Gerät sind<br/>unzulässig und führen zum Verlust von Garantie- oder<br/>Gewährleistungsansprüchen.</li> </ul>                                                                                             |
|          | Alle relevanten Sicherheitsvorschriften und Normen sind zu beachten.                                                                                                    |
|          | <ul> <li>Lesen Sie vor Gebrauch die Betriebsanleitung und bewahren Sie<br/>diese sorgfältig auf. Stellen Sie sicher, dass die Betriebsanleitung<br/>bei Montage-, Inbetriebnahme- und Wartungsarbeiten jederzeit zur<br/>Verfügung steht.</li> </ul>                     |

8

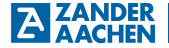

### 3. Zu diesem Gerät

### 3.1 Produktinformationen

Die Steuerungen der ZX09- und ZX20/21-Serien sind High-Speed speicherprogrammierbare Industrie-Steuerungen (SPS). Sie können sowohl als eigenständige SPS, als auch in einem Netzwerk als dezentrale SPS zur parallelen Verarbeitung von Signalen in Echtzeit eingesetzt werden. Möglich macht dies das Herzstück einer jeden ZX-Steuerung: Ein Field Programmable Gate Array (FPGA). Hiermit werden schnellstmögliche und immer konstant schnelle Abläufe ohne Zykluszeit in absoluter Parallelität ermöglicht. In der folgenden Tabelle sind die Art und Anzahl der Ein- und Ausgänge sowie der Kommunikationsschnittstellen für alle Gerätetypen aufgeführt:

|                                           |                             | ZX09 | ZX09A | ZX09D | ZX09E | ZX20T | ZX21TC        | ZX21TP        | ZX21TCA       | ZX21TPA       |
|-------------------------------------------|-----------------------------|------|-------|-------|-------|-------|---------------|---------------|---------------|---------------|
|                                           | ·                           |      | - 10  |       |       |       |               |               |               |               |
| Digitale E                                | ingange                     | 10   | 10    | 2     | 2     | 20    | 20            | 20            | 8             | 8             |
| Digitale A                                | usgänge                     | 4    | 4     | 4     | 4     | 16    | 16            | 16            | 4             | 4             |
| Analog-Eingänge<br>010V/420mA umschaltbar |                             | -    | 1     | 2     | 2     | -     | -             |               | 2             | 2             |
| Analog-Eingänge 010V                      |                             | -    |       | 4     |       | -     | -             |               | 2             | 2             |
| Analog-Eingänge 420mA                     |                             | -    | -     | -     | 4     | -     | -             | -             | -             | -             |
| Analog-Ausgänge 010V                      |                             | -    |       | -     | -     | -     | -             | -             | 4             | 4             |
|                                           | ssi                         | -    | 2     | 2     | 2     | -     | -             | -             | 1             | 1             |
| are                                       | Modbus RTU                  | -    | 2     | 2     | 2     | -     | -             | -             | -             |               |
| 5 Ports<br>mm iert<br>ativen              | ZanderLink                  | -    | 2     | 2     | 2     | -     | -             | -             | 1             | 1             |
| RS-48<br>progra<br>Altern                 | TTL Differenz-Ein-/Ausgänge | -    | 4     | 4     | 4     | -     | -             | -             | 2             | 2             |
| Ethernet<br>(Modbus TCP, ZanderNet)       |                             | 1    | 1     | 1     | 1     | 1     | 1             | 1             | 1             | 1             |
| PROFINET                                  |                             | -    |       | -     | -     | -     | -             | 2<br>(Switch) | -             | 2<br>(Switch) |
| EtherCAT                                  |                             | -    |       | -     | -     | -     | 2<br>(In/Out) |               | 2<br>(In/Out) | -             |

Die Programmierung erfolgt über die Projektsoftware EX\_PRESS 5 (Art.-Nr.: 589092) in Strukturiertem Text (ST) nach IEC 61131-3.

### 3.2 Lieferumfang und Zubehör

### Lieferumfang

- Eine der folgenden SPS: ZX09 (Art.-Nr.: 589200), ZX09A (Art.-Nr.: 589201), ZX09D (Art.-Nr.: 589204), ZX09E (Art.-Nr. 589205), ZX20T (Art.-Nr.: 589000), ZX21TP (Art.-Nr.: 589052), ZX21TC (Art.-Nr.: 589053), ZX21TPA (Art.-Nr.: 589040), ZX21TCA (Art.-Nr.: 589041)
- Steckbare Schraubklemmen (im Auslieferungszustand im Gerät eingesteckt):
  - ZX09: 1 x 10-polig und 2 x 4-polig
  - ZX09A: 2 x 10-polig und 2 x 4-polig
  - ♦ ZX09D/E: 1 x 10-polig und 5 x 4-polig
  - ZX20T, ZX21TP/TC: 4 x 10-polig

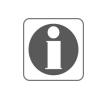

### Hinweis!

Für die Programmerstellung und Programmierung der High-Speed-SPS benötigen Sie das Softwarepaket EX\_PRESS 5 in der jeweils aktuellen Version, das separat erhältlich ist.

| Bezeichnung | Ausführung | ArtNr.: |
|-------------|------------|---------|
| EX_PRESS 5  | USB-Stick  | 589092  |

#### ZX21TPA/TCA: 2 x 8-polig und 5 x 4-polig

#### Diese Betriebsanleitung

| Bezeichnung                                                 | ArtNr.: |
|-------------------------------------------------------------|---------|
| Satz Steckklemmen mit seitlichen Kabelausgängen für ZX09    | 589270  |
| Satz Steckklemmen mit seitlichen Kabelausgängen für ZX09A   | 589271  |
| Satz Steckklemmen mit seitlichen Kabelausgängen für ZX09D/E | 589273  |
| Satz Steckklemmen mit seitlichen Kabelausgängen für ZX20T   | 589070  |

### Erforderliches Zubehör

Optionales Zubehör

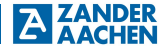

### 3.3 Bestimmungsgemäßer Gebrauch

Die Steuerungen ZX09- und ZX20/21-Serien wurden für den Einsatz in Maschinen und Anlagen in industrieller Umgebung konzipiert. Es muss der Einbau in Schaltschränke oder vergleichbare Gehäuse mit einer Mindestschutzart von IP54 erfolgen. Für den Gebrauch sind die zulässigen Betriebsparameter einzuhalten (vgl. Kapitel 12 "Technische Daten"). Die Ein- und Ausgänge der Steuerung sind den Vorgaben entsprechend anzuschließen.

Die Steuerungen können über die vorhandene Ethernet-Schnittstelle als Slaves in ein existierendes Modbus TCP/IP Netzwerk integriert werden oder ein eigenständiges Netzwerk mit dem Multimaster-Protokoll "ZanderNet" bilden.

In ein PROFINET-Netzwerk kann die Steuerung ZX21TP/ZX21TPA als Slave (PROFINET IO-Device) eingebunden werden. Die Steuerung ZX21TC/ZX21TCA kann in einem EtherCAT-Netzwerk als Slave angesprochen werden.

### 3.4 Haftungsausschluss und Gewährleistung

#### Hinweis!

Der Anwender trägt die Verantwortung für die Einbindung des Gerätes in das Gesamtsystem. Dazu ist die korrekte elektrische Installation und die korrekte Programmierung der ZX09, ZX09A, ZX09D oder ZX09E bzw. der ZX20T, ZX21TP/TC oder ZX21TPA/TCA zu verifizieren.

Wenn die zuvor genannten Bedingungen für den bestimmungsgemäßen Gebrauch nicht eingehalten werden oder wenn die Sicherheitshinweise nicht befolgt werden oder wenn etwaige Wartungsarbeiten nicht wie gefordert durchgeführt werden, führt dies zu einem Haftungsausschluss und dem Verlust der Gewährleistung.

### 3.5 Funktion

Die Funktion des Gerätes hängt von dem geladenen Anwenderprogramm ab. Die in diesem Programm hinterlegte Logik bestimmt, wie die Eingangssignale ausgewertet werden und wie die Ausgänge schalten.

### 3.6 Geräteschema

### 3.6.1 ZX09

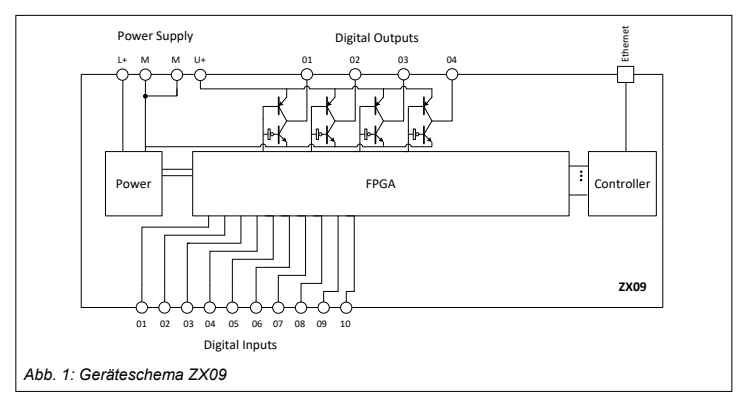

### 3.6.2 ZX09A

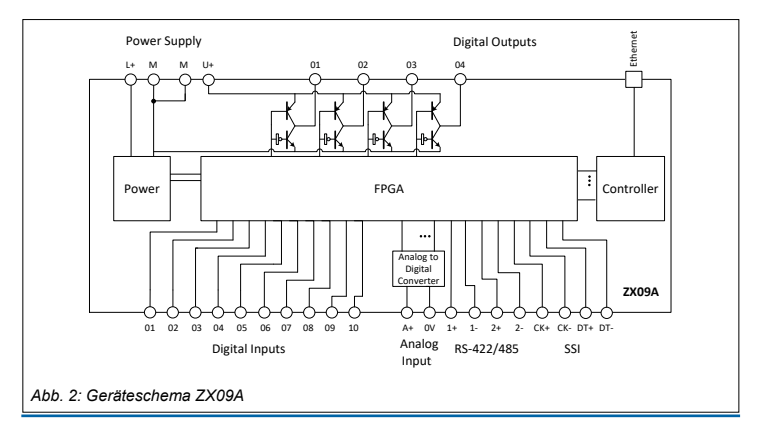

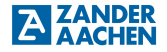

### 3.6.3 ZX09D / ZX09E

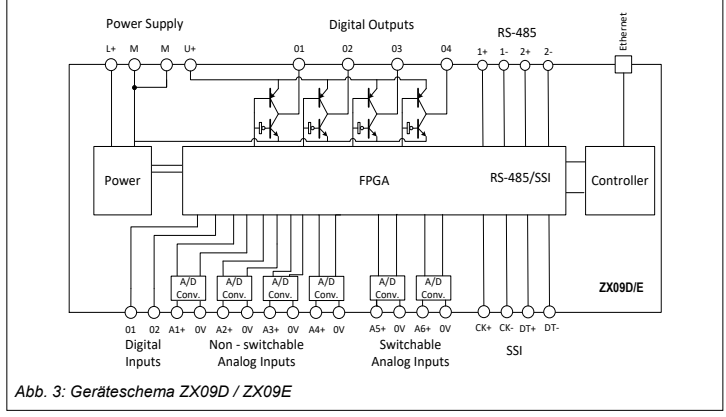

### 3.6.4 ZX20T

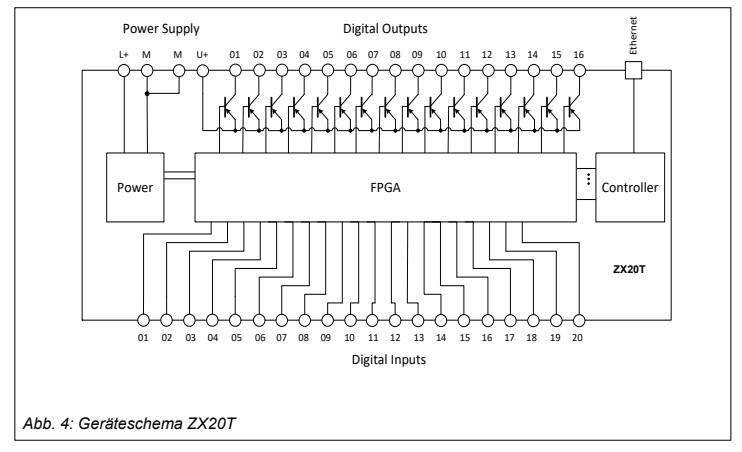

### 3.6.5 ZX21TP / ZX21TC

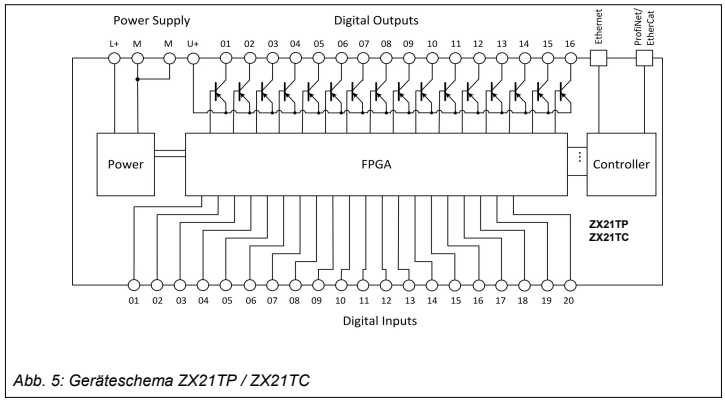

### 3.6.6 ZX21TPA / ZX21TCA

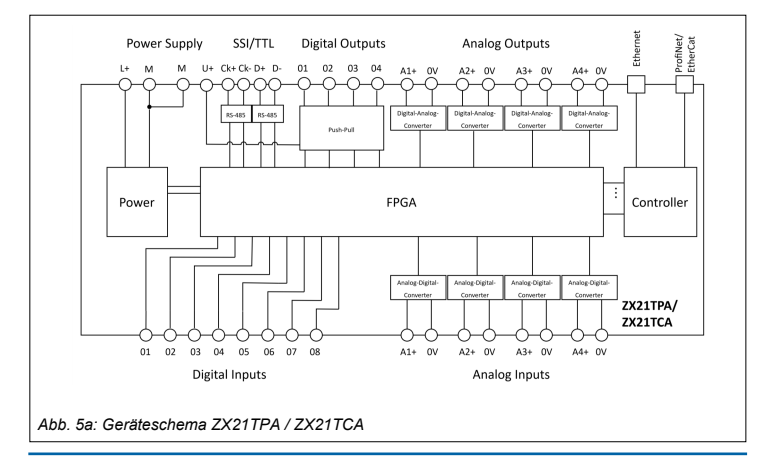

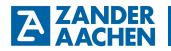

### 4. Montage

Beachten Sie:

Das Gerät muss in einen Schaltschrank oder ein vergleichbares Gehäuse mit einer Schutzart von mindestens IP54 eingebaut werden:

- Montieren Sie die Steuerung auf einer Tragschiene 35 mm nach EN 60715
- · Halten Sie einen Montageabstand von mindestens 5 mm zu Nachbargeräten ein
- · Sorgen Sie im Schaltschrank für ausreichend Wärmeabfuhr
- Halten Sie die SPS fern von Geräten oder Bauteilen, die Hochspannung f
  ühren oder starke elektrische St
  örungen verursachen

### 4.1 Montage auf der Tragschiene

Das Gerät wird mit der schwarzen Unterseite eben auf die Tragschiene aufgesetzt (siehe Abb. 6). Dann das Gerät mit dem Handballen fest auf die Tragschiene drücken (siehe Abb. 7), bis beide orangefarbenen Verriegelungsschieber, die sich unten, mittig, an den langen Außenseiten und auf der Unterseite der Steuerung befinden eingerastet sind.

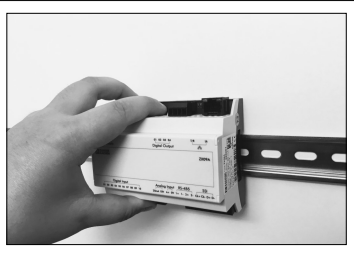

Abb. 6: Gerät auf Hutschiene aufsetzen

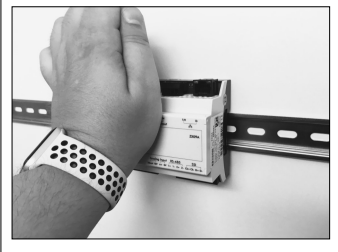

Abb. 7: Gerät auf Hutschiene drücken

### 4.2 Entfernen von der Tragschiene

Die beiden orangefarbenen Verriegelungsschieber (oben und unten) werden nacheinander mit einem Schraubendreher (Klingenbreite max. 3,5 mm) nach außen gezogen (siehe Abb. 8). Dabei löst sich das Gerät von der Hutschiene und kann entfernt werden.

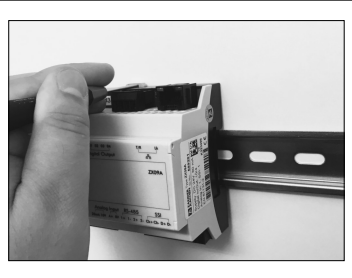

Abb. 8. Schnapper nach außen ziehen

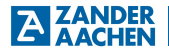

### 5. Elektrischer Anschluss

### 5.1 Allgemeine Grundregeln zum elektrischen Anschluss

|   | Λ   |  |
|---|-----|--|
| Ζ | ! \ |  |

### Warnung

- Die Betriebsspannung (DC 24V) muss den im Kapitel 12 "Technische Daten" angegebenen Spezifikationen entsprechen.
- Die Spannungen an den digitalen Eingängen müssen den im Kapitel 12 "Technische Daten" angegebenen Spezifikationen entsprechen.
- Die Spannungen und Ströme an dem analogen Eingang müssen den im Kapitel 12 "Technische Daten" angegebenen Spezifikation entsprechen.
- Die angelegte Spannung am Spannungseingang für die digitalen Ausgänge ("U+") muss den im Kapitel 12 "Technische Daten" angegebenen Spezifikationen entsprechen.
- Keine externe Spannung an den digitalen Ausgängen anschließen.
- Während der Verdrahtung muss die Versorgungsspannung ausgeschaltet sein. Auch die Versorgungsspannungen aller Sensoren und Aktoren müssen ausgeschaltet sein.

Nichtbeachtung dieser Vorgaben kann die Zerstörung von elektronischen Bauelementen innerhalb des Gerätes zur Folge haben! In diesem Fall sind Garantie- oder Gewährleistungsansprüche ausgeschlossen.

#### Beachten Sie außerdem:

- Alle elektrischen Anschlüsse müssen entweder durch Sicherheitstransformatoren (SELV/PELV) nach IEC 61558-2-6 mit Begrenzung der Ausgangsspannung im Fehlerfall oder durch gleichwertige Isolationsmaßnahmen vom Netz isoliert werden.
- Alle Ausgänge müssen bei induktiven Lasten ausreichende Schutzbeschaltungen besitzen. Die Ausgänge müssen hierzu mit Freilaufdioden oder Varistoren geschützt werden.
- Verlegen Sie Signal- und Kommunikationsleitungen der digitalen Eingänge nicht in der gleichen Kabelbahn wie AC-Versorgungsspannungsleitungen oder stark störbehaftete Leitungen. Halten Sie zu solchen Kabelbahnen einen Mindestabstand von 20 cm ein.
- Es wird empfohlen, abgeschirmte Netzwerk-Leitungen der Kategorie Cat. 7 für die Netzwerkanbindung zu verwenden.

- Für den Anschluss an die SSI- bzw. RS-485-Schnittstelle (Nur ZX09A/D/E) ist eine geschirmte, paarweise verseilte Leitung notwendig (siehe Abb. 15).
- Die Schrauben der Anschlussklemmen mit maximal 0,8 Nm anziehen.

### 5.2 Anschlussklemmen

### 5.2.1 ZX09 / ZX09A / ZX09D / ZX09E

| Klemme                                                              | Beschreibung                                                                                                    |
|---------------------------------------------------------------------|----------------------------------------------------------------------------------------------------|
| L+                                                                  | Positive Versorgungsspannung $U_B$                                                                                                    |
| M (2 gleichwertige Klemmen)                                         | Anschluss 0 V der Versorgungsspannung und<br>der Spannung für die digitalen Ausgänge sowie<br>0 V Potential für digitale und analoge Eingänge.<br>M und 0V sind intern miteinander verbunden |
| U+                                                                  | Anschluss für die positive Spannung, die von<br>den digitalen Ausgängen geschaltet wird (kann<br>unterschiedlich zu Betriebsspannung L+ sein)                                                |
| Digital Input 0102<br>0110                                          | Digitale Eingänge                                                                                                    |
| Digital Output 0104                                                 | Digitale Ausgänge                                                                                                    |
| Analog Input A+ / 0V<br>A <sub>1</sub> + / 0V A <sub>6</sub> + / 0V | Analoge Strom– oder Spannungseingänge                                                                                                    |
| 品                                                                   | Ethernet-Schnittstelle                                                                                                    |
| RS-485                                                              | Serielle Schnittstelle RS-485 bzw. zweite SSI-<br>Schnittstelle (nur ZX09A, ZX09D, ZX09E)                                                                                                    |
| SSI                                                                 | SSI-Schnittstelle bzw. zweite RS-485 Schnitt-<br>stelle (nur ZX09A, ZX09D, ZX09E)                                                                                                    |

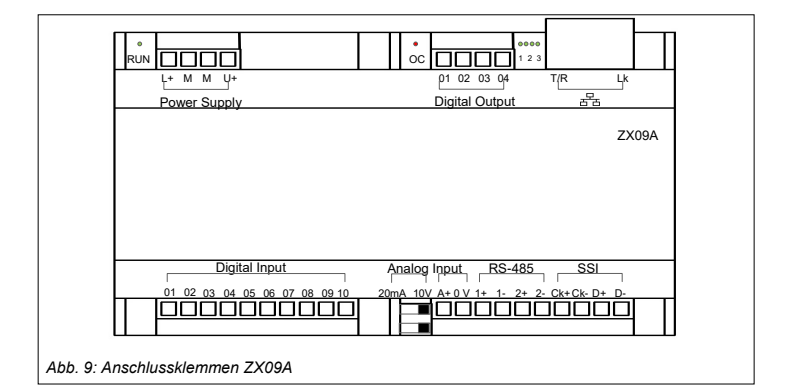

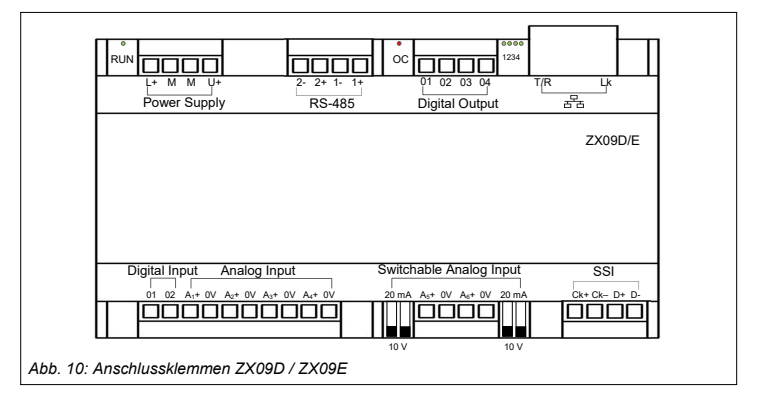

H. ZANDER GmbH & Co. KG • Am Gut Wolf 15 • 52070 Aachen • Deutschland • Tel +49 241 9105010 Fax +49 241 91050138 • info@zander-aachen.de • www.zander-aachen.de

AZANDER

### 5.2.2 ZX20T, ZX21TP/TC, ZX21TPA/TCA

| Klemme                        | Beschreibung                                                                                                    |
|-------------------------------|----------------------------------------------------------------------------------------------------|
| L+                            | Positive Versorgungsspannung $U_B$                                                                                                    |
| M (2 gleichwertige Klemmen)   | 0 V - Anschluss der Versorgungsspannung und<br>der Spannung für die dig. Ausgänge sowie 0 V -<br>Potential für digitale Eingänge.<br>M und 0 V sind intern miteinander verbunden |
| U+                            | Positive Spannung für die dig. Ausgänge (kann<br>unterschiedlich zu Betriebsspannung L+ sein)                                                                                    |
| Digital Input 01, 02,         | Digitale Eingänge                                                                                                    |
| Digital Output 01, 02,        | Digitale Ausgänge                                                                                                    |
| 88                            | Ethernet-Schnittstelle                                                                                                    |
| Analog Input A1+/0V, A2+/0V,  | Analoge Eingänge (nur ZX21TPA/TCA)                                                                                                    |
| Analog Output A1+/0V, A2+/0V, | Analoge Ausgänge (nur ZX21TPA/TCA)                                                                                                    |
| SSI/TTL                       | SSI-Schnittstelle, alternativ auch als 2 TTL<br>Differenzsignal-Eingänge oder -Ausgänge oder<br>als ZanderLink-Schnittstelle nutzbar (nur<br>ZX21TPA/TCA)                        |
| PROFINET IO-Device            | PROFINET-Interface (nur ZX21TP/ZX21TPA)                                                                                                    |
| EtherCAT Slave                | EtherCAT-Interface (nur ZX21TC/ZX21TCA)                                                                                                    |

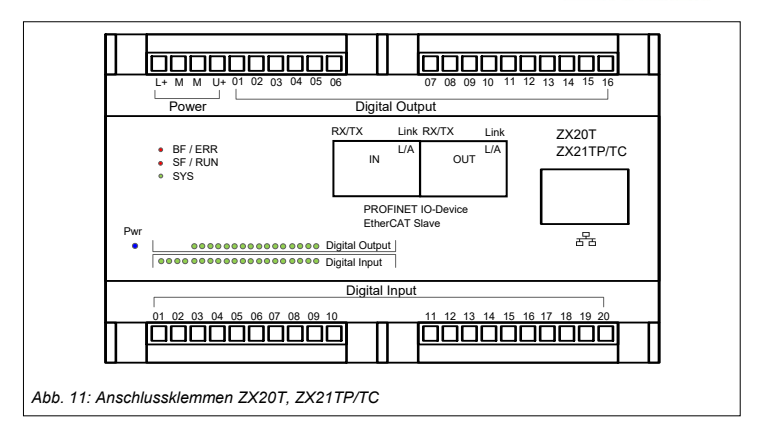

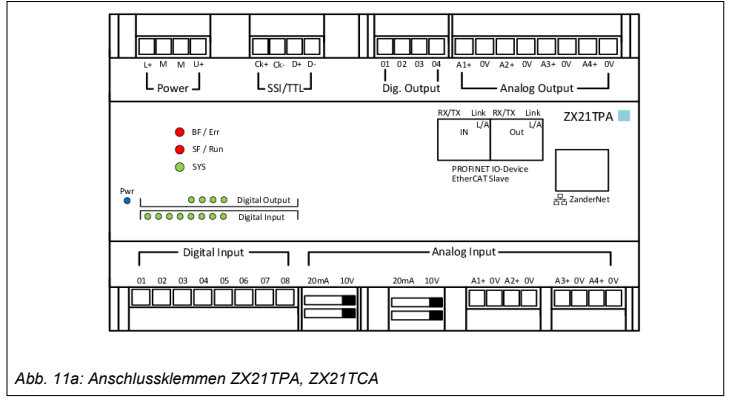

H. ZANDER GmbH & Co. KG • Am Gut Wolf 15 • 52070 Aachen • Deutschland • Tel +49 241 9105010 Fax +49 241 91050138 • info@zander-aachen.de • www.zander-aachen.de

A ZANDER

### 5.3 Fehlersicherheit

Die Betriebsspannung L+ / M ist verpolsicher. Alle digitalen Ausgänge sind kurzschlusssicher.

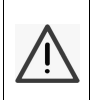

### Warnung:

Die in Kapitel 12 "Technische Daten" spezifizierten Schaltleistungsangaben für die digitalen Ausgänge sind zu beachten. Im Überlastfall können die Ausgangstreiber zerstört werden.

### 5.4 Elektrischer Anschluss des Gerätes

Der elektrische Anschluss des Gerätes ist in den Abb. 12 und 13 dargestellt. Über die Klemmen L+ und M am oberen linken Klemmenblock wird die Spannungsversorgung an das Gerät angeschlossen. Die maximal zulässige Spannung an der genannten Klemme beträgt ca. 27,5 V (24 V + 15%, vgl. Kapitel 12 "Technische Daten"). Für die Verdrahtung muss an die Klemme L+ die positive Spannung und an M das zugehörige 0 V Potential angeschlossen werden. Das PE-Potential der Spannungsquelle muss den Anforderungen der Anlage entsprechend geerdet werden. Die Steuerung selber darf nicht zusätzlich geerdet werden.

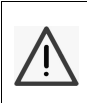

#### Warnung:

Verbinden Sie **nicht** die Klemme M mit dem PE-Anschluss der Spannungsquelle, da dies zu massiven EMV-Störungen führen kann.

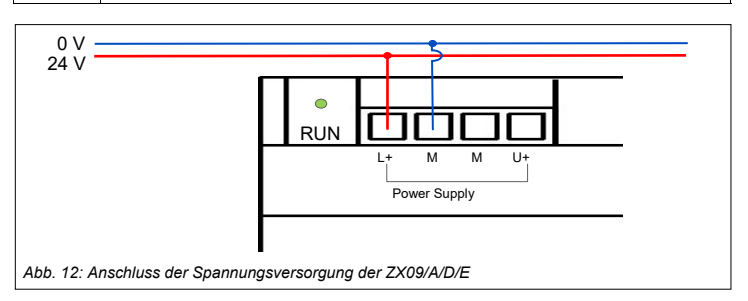

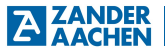

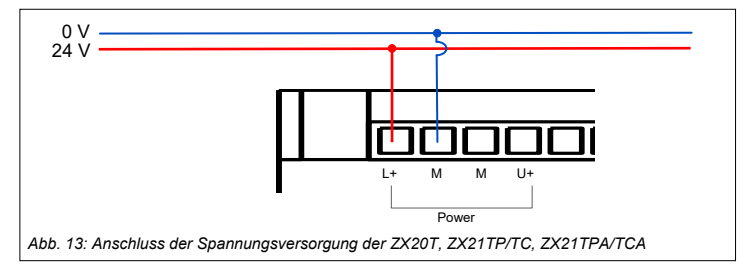

### 5.5 Eingänge

Alle Gerätevarianten verfügen über digitale, sowie die Varianten ZX09A, ZX09D, ZX09E, ZX21TPA und ZX21TCA auch über analoge Eingänge. Diese können über die unteren Klemmenblöcke "Digital Input" bzw. "Analog Input" mit der gewünschten Sensorik verbunden werden.

#### Hinweis:

Im "Strukturierten Text" können Input-Variablen für digitale Eingänge über das Schlüsselwort "AT" den oben genannten Anschlussklemmen zugeordnet werden, und zwar über die Bezeichnungen "In\_01", "In\_02", …, "In\_10". Genaue Informationen dazu finden Sie im Programmierhandbuch in Kapitel 2.2.5.1 "VAR\_INPUT / VAR\_OUTPUT", das als PDF-Datei im Softwarepaket "EX\_PRESS 5" (Art-Nr. 589092) auf dem dort beiliegenden USB-Stick enthalten ist.

Liegt ein Eingangssignal an einem der Eingänge einer Steuerung der ZX20/21-Serie an, wird dies durch eine grün aufleuchtende LED an der SPS angezeigt (siehe Abb. 14A und 14B). Die LEDs "01", "02", "03", … , "20" sind fortlaufend den digitalen Eingängen "01", "02", "03", … , "20" zugeordnet.

Bei den Steuerungen der ZX09-Serie sind keine LEDs zum Anzeigen der Eingangszustände vorhanden.

### 5.5.1 Digitale Eingänge

Die Steuerungen ZX09 und ZX09A stellen zehn digitale Eingänge bereit, die Steuerungen ZX09D/E zwei. Diese sind über die Anschlussklemmen "Digital Input 01..10" bzw. "Digital Input 01..02" erreichbar.

Die Steuerungen ZX20T sowie ZX21TP und ZX21TC verfügen über 20 digitale Eingänge. Diese sind über die unteren Klemmenblöcke "Digital Input 01..20" zugänglich.

Die Steuerungen ZX21TPA und ZX21TCA verfügen über 8 digitale Eingänge. Diese sind über die unteren Klemmenblöcke "Digital Input 01...08" zugänglich.

Die digitalen Eingänge besitzen keine galvanische Trennung zur Versorgungsspannung, d.h. deren 0 V - Bezugspotential ist identisch zum 0 V - Potential der Versorgungsspannung (Anschlussklemme M).

Für die Erzeugung der Eingangssignale kann eine andere Spannungsquelle als die Betriebsspannungsquelle verwendet werden. Ist dies der Fall, muss das 0 V - Potential dieser Spannungsquelle möglichst niederohmig mit dem 0 V - Potential der Betriebsspannung verbunden werden. Es muss eine SELV/PELV-Spannungsquelle nach IEC 61558-2-6 mit Begrenzung der Ausgangsspannung im Fehlerfall verwendet werden.

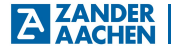

### 5.5.2 Anschluss der digitalen Eingänge

Der Anschluss der digitalen Eingänge für die ZX09-Serie ist in Abb. 15A und 15B exemplarisch durch die Steuerung ZX09 / ZX09A dargestellt. Der Anschluss der digitalen Eingänge der Steuerungen ZX09D/E erfolgt identisch dazu, der Unterschied besteht hier nur in der Anzahl der Eingänge.

Der Anschluss der digitalen Eingänge der Steuerungen der ZX20/21-Serie ist in Abb. 14A und 14B dargestellt.

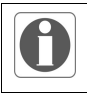

### Hinweis:

Bitte beachten Sie den zulässigen Spannungsbereich für die digitalen Eingänge (18 - 30 V).

An die Klemmen "Digital Input 01..10" bzw "Digital Input 01..02" können Sensoren angeschlossen werden, die ein digitales Signal erzeugen, hier dargestellt durch einfache Schalter. Diese können entweder durch die Betriebsspannungsquelle oder eine separate Spannungsquelle versorgt werden. Für die Eingangsspannung gilt ein Spannungsbereich 18 bis 30 V (vgl. Kapitel 12 "Technische Daten"). Wird eine separate Spannungsquelle verwendet, ist deren 0 V - Ausgang mit dem 0 V - Ausgang der Betriebsspannung zu verbinden. Die Signalleitung der Sensoren kann direkt (siehe Abb. 14A bzw. 15A) oder, falls schnelle Eingangssignale verarbeitet werden müssen, geschirmt (siehe Abb. 14B bzw. 15B) mit den Eingangsklemmen verbunden werden. Wird ein geschirmtes Kabel verwendet ist der Kabelschirm mit einer Schirmschiene zu verbinden. Der Kabelschirm sollte hierbei einseitig möglichst nahe der Klemme angebracht werden.

Es besteht die Möglichkeit, Eingänge softwaretechnisch zu entstören, indem diese im Anwenderprogramm über den Befehl ".TDB" mit einer "Entprellzeit" versehen werden. Dies ist hilfreich bei der Verwendung von elektromechanischen Schaltelementen oder bei Eingangssignalen mit sehr steilen Taktflanken, die ein Überschwingen am Eingang verursachen.

### Hinweis:

Genaue Informationen zur Programmierung der Entprellzeit finden Sie im Programmierhandbuch unter Kapitel 2.3.1.1 "VAR\_INPUT", das als PDF-Datei im Softwarepaket "EX\_PRESS 5" (Art-Nr. 589092) auf dem dort beiliegenden USB-Stick enthalten ist.

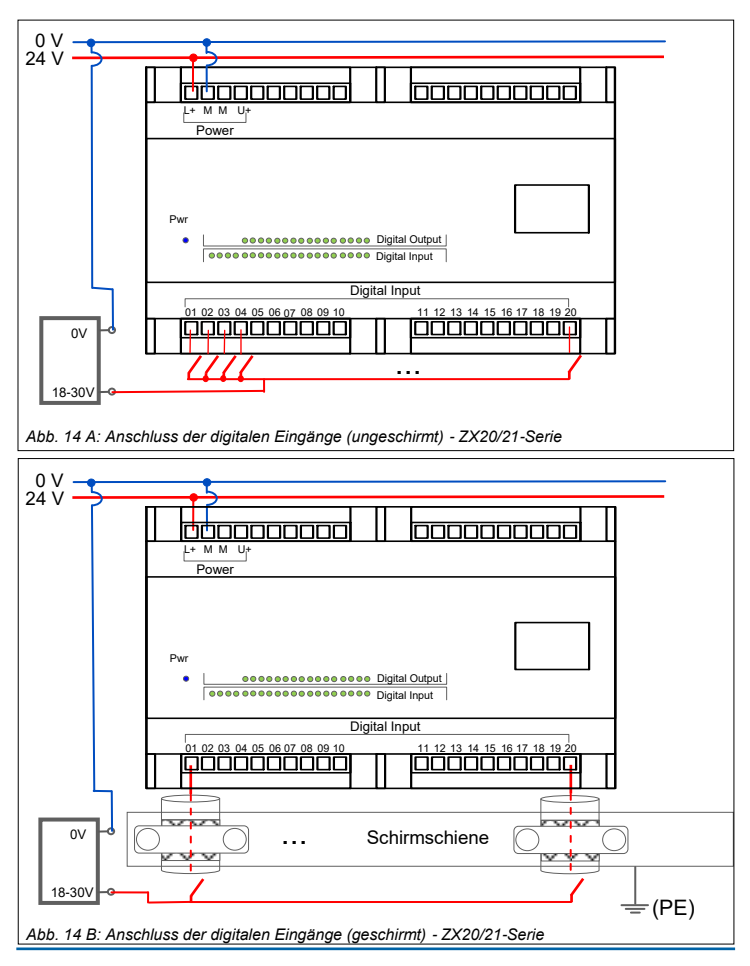

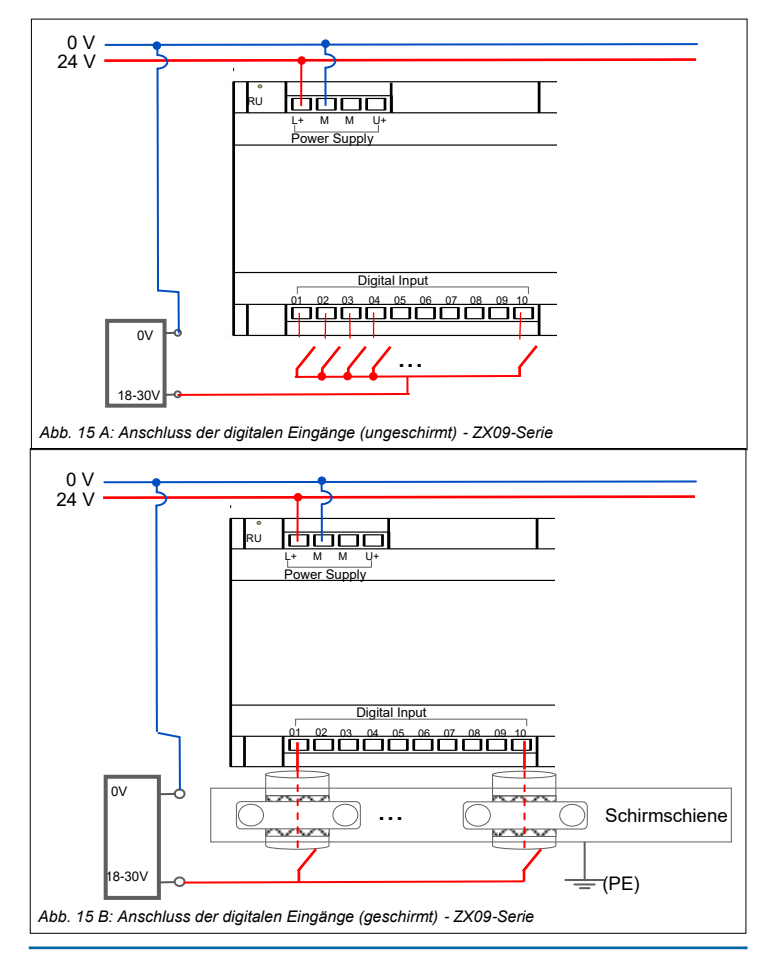

H. ZANDER GmbH & Co. KG • Am Gut Wolf 15 • 52070 Aachen • Deutschland • Tel +49 241 9105010 Fax +49 241 91050138 • info@zander-aachen.de • www.zander-aachen.de

NDER

A

### 5.5.3 Analoge Eingänge (nur ZX09A/D/E und ZX21TPA/TCA)

Folgende Gerätevarianten stellen eine unterschiedliche Anzahl an analogen Eingängen zur Verfügung:

| Gerätevariante | Anzahl (Gesamt) | Beschreibung                               |
|----------------|-----------------|--------------------------------------------|
| ZX09A          | 1               | 1 umschaltbarer Eingang: 010 V oder 420 mA |
| ZX09D          | 6               | 4 feste Eingänge: 010 V                    |
|                |                 | 2 umschaltbare Eingänge: 010 V oder 420 mA |
| ZX09E          | 6               | 4 feste Eingänge: 420 mA                   |
|                |                 | 2 umschaltbare Eingänge: 010 V oder 420 mA |
| ZX21TPA und    | 4               | 2 feste Eingänge: 010 V                    |
| ZX21TCA        |                 | 2 umschaltbare Eingänge: 010 V oder 420 mA |

#### Hinweis:

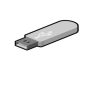

Im "Strukturierten Text" kann die Input-Variable für den analogen Eingang unter "VAR\_ADC" deklariert werden. Genaue Informationen dazu finden Sie im Programmierhandbuch unter Kapitel 2.2.6.3 "VAR\_ADC", das als PDF-Datei im Softwarepaket EX\_PRESS 5 (Art-Nr. 589092) auf dem dort beiliegenden USB-Stick enthalten ist.

Die analogen Eingänge sind über die Anschlussklemmen A<sub>1</sub>+ und 0V ... A<sub>6</sub>+ und 0V erreichbar. Über die beiden Schalterpositionen 20mA und 10V an der Steuerung (siehe Abb. 17) können die umschaltbaren analogen Eingänge als Spannungs- oder Stromeingang konfiguriert werden. Für die Konfiguration müssen **beide** Schalter in die entsprechende Position bewegt werden. (Position 10V für Spannungsmessung, Position 20mA für Strommessung). Befinden sich bei Betrieb eines analogen Eingangs die zugehörigen Schalter in unterschiedlichen Stellungen, kann dies zur Zerstörung des Eingangs führen. Die analogen Eingänge ermöglichen durch die entsprechende Schalterposition das Erfassen eines Stromwertes von 4mA bis 20mA oder eines Spannungswertes von 0V bis 10V. An der Klemme A+ wird das eingehende Strom- oder Spannungssignal und an 0V das zugehörige 0V-Potential angeschlossen.

### 5.5.4 Anschluss der analogen Eingänge

In Abb. 16 ist der Anschluss des analogen Eingangs exemplarisch an einer ZX09A-Steuerung für eine Spannungsmessung dargestellt. Das vom Sensor generierte Signal wird über ein geschirmtes Kabel an die Klemmen A+ und 0V angeschlossen. Die Zuleitung des analogen Eingangs ist mit einem abgeschirmten Kabel auszuführen. Dabei ist der Kabelschirm einseitig möglichst nahe an den Klemmen der Steuerung niederohmig mit einer Schirmschiene zu verbinden, die auf PE-Potential liegt (siehe Abb.16). Die Leitungen müssen möglichst weit entfernt von

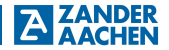

störbehafteten Leitungen verlegt werden. Der Anschluss der analogen Eingänge an den Gerätevarianten ZX09D, ZX09E, ZX21TPA und ZX21TCA erfolgt analog zu diesen Anweisungen. Bei ZX09D/E handelt es sich bei den Anschlussklemmen A<sub>1</sub>+ bis A<sub>4</sub>+ um fest eingestellte Eingänge (ZX09D: Spannungseingänge; ZX09E: Stromeingänge) und bei den Klemmen A<sub>5</sub>+ und A<sub>6</sub>+ um zwischen Strom– und Spannungseingang einstellbaren Eingänge. Bei ZX21TPA/TCA sind A<sub>1</sub>+ und A<sub>2</sub>+ die zwischen Strom– und Spannungseingang einstellbaren Eingänge und A<sub>3</sub>+ und A<sub>4</sub>+ fest eingestellte Spannungseingange.

#### Warnung:

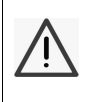

Bei der Verwendung des analogen Eingang als Stromeingang darf der anliegende Strom 38 mA nicht überschreiten und keine Spannungsquelle angelegt werden. Andernfalls ist eine Zerstörung des analogen Eingangs die Folge. Für weitere Informationen beachten Sie bitte den zulässigen Betriebsbereich für die analogen Eingänge und die übrigen Spezifikationen in Kapitel 12 "Technische Daten".

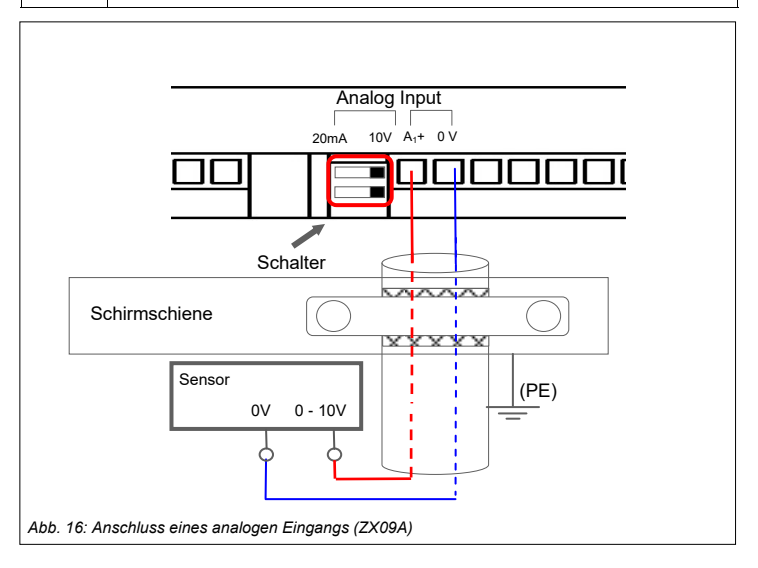

### 5.5.5 Die SSI-Schnittstelle (nur ZX09A/D/E und ZX21TPA/TCA)

Die Steuerungen ZX09A/D/E besitzen bis zu zwei SSI-Schnittstellen und die Steuerungen ZX21TPA/TCA stellen eine SSI-Schnittstelle bereit. Diese sind auf dem Gerät durch die Anschlussklemmen SSI bzw. SSI/TTL und RS-485 gekennzeichnet. Über diese Schnittstelle kann ein Absolutwertgeber angeschlossen werden. Dabei ist sowohl eine Ausführung "Single-Turn" als auch "Multi-Turn" möglich sowie die Datenformate "Binärcode" und "Graycode". Sowohl die SSI-Schnittstelle als auch die RS-485-Schnittstelle können über die vordefinierten Funktionsblöcke "enc\_ssi\_mt" oder "enc\_ssi\_st" in EX\_PRESS 5 als SSI-Schnittstelle konfiguriert werden.

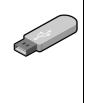

#### Hinweis:

Die Zuweisung der SSI-Schnittstelle erfolgt in "EX\_PRESS 5" (Art-Nr. 589092) über den entsprechenden Funktionsblock (siehe Benutzerhandbuch für das Programmentwicklungssystem EX\_PRESS 5, Kapitel 4.4 "Funktionsblöcke in devices.lib")

~

```
Overview Drehgeber: rot_enc_T1.s16 * X
```

```
27 VAR
28
     Encoder: ENC SSI MT;
29
     num rev int: INT;
30
    num inside: DINT;
31 END VAR;
32
33 (* external/network based *)
34 VAR GLOBAL
     num_of_rev_g: INT; (* number of revolutions *)
35
36
     inside rev q: INT; (* value inside revolution *)
37 END VAR;
38
40 (* *** SSI Function Block
                                *** *)
42
43
     Encoder ( VAL IN REVOL := num inside,
              NUM_REVOLUTN := num_rev_int, NUM_OF_IF := 2,
44
45
              NUM OF MAXBIT := 24, MID BIT POS := 12,
              NUM OF DATABIT := 24, BIT RESOLUTION := 12,
46
47
              FREQ VALUE := 800,
              BINARY NGRAY := 0 );
48
49
50
     num of rev q := num rev int;
51
     inside_rev_g := num_inside;
```

Abb. 17: Programmbeispiel mit Funktionsblock für Multiturn-Drehgeber

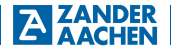

### 5.5.6 Anschluss eines Drehgebers an die SSI-Schnittstelle

In Abb. 18 ist der Anschluss eines Drehgebers an die SSI-Schnittstelle dargestellt. Die Leitungen des SSI-Drehgebers werden über eine geschirmte, paarweise verseilte Leitung an die Steuerung angeschlossen. Dabei den Kabelschirm einseitig möglichst nahe an den Klemmen der Steuerung niederohmig mit einer Schirmschiene verbinden, die auf PE-Potential liegt (siehe Abb. 18).

An die Anschlüsse D+ und D- (bzw. wenn der RS-485-Anschluss über den Funktionsblock in EX\_PRESS 5 entsprechend umkonfiguriert wurde, 2+ und 2-) wird das Datensignal angeschlossen. Hierbei wird das positive Signal an D+ (2+) und das negative Signal an D- (2-) angeschlossen. An die Klemmen Ck+ und Ck-, bzw. 1+ und 1- werden die Taktsignale des Drehgebers angeschlossen.

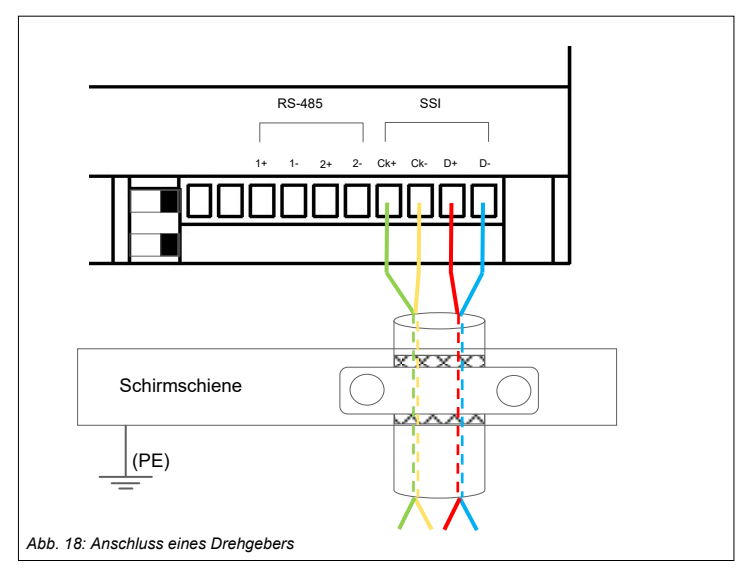

### 5.5.7 TTL-Differenzsignal Eingänge (nur ZX09A/D/E, ZX21TPA/TCA)

Die SSI– bzw. RS-485-Schnittstellen können auch zum Anschluss von Sensorik mit TTL-Differenzausgängen verwendet werden, z.B. entsprechende Inkremental-Drehgeber mit Rechteck-TTL-Ausgängen. Über die Schnittstellen "SSI" bzw. "SSI/ TTL" und "RS-485" stehen bis zu vier TTL-Differenzeingänge zur Verfügung (siehe auch Abschnitt 5.5.9, Anschluss der Ein-/Ausgänge für TTL-Differenzsignale). Die Signale werden in EX\_PRESS 5 softwaretechnisch über die folgenden Funkti-

onsblöcke in die Steuerung eingelesen und können dann in die Logik des Anwenderprogrammes integriert werden:

- RS485\_In\_11 f
  ür das Leitungspaar Ck+ und Ck- des SSI-Ports
- RS485\_In\_12 f
  ür das Leitungspaar D+ und D- des SSI-Ports
- RS485\_In\_21 f
  ür das Leitungspaar 1+ und 1– des RS-485 Ports
- RS485\_In\_22 für das Leitungspaar 2+ und 2– des RS-485 Ports.

### 5.5.7 TTL-Differenzsignal Ausgänge (ZX09A/D/E, ZX21TPA/TCA)

Die SSI– bzw. RS-485-Schnittstellen können auch als Differenzausgänge zum Anschluss von Aktoren mit TTL-Differenzeingängen verwendet werden. Über die Schnittstellen "SSI" und "RS-485" stehen bis zu vier TTL-Differenzeingänge zur Verfügung (siehe auch Abschnitt 5.5.9, Anschluss der Ein-/Ausgänge für TTL-Differenzsignale).

Die TTL-Differenzausgänge werden in EX\_PRESS 5 softwaretechnisch über die folgenden Funktionsblöcke eingerichtet, die in der "Devices.lib" enthalten sind:

- RS485\_Out\_11 für das Leitungspaar Ck+ und Ck- des SSI-Ports
- RS485\_Out\_12 f
  ür das Leitungspaar D+ und D- des SSI-Ports
- RS485\_Out\_21 f
  ür das Leitungspaar 1+ und 1- des RS-485 Ports
- RS485\_Out\_22 für das Leitungspaar 2+ und 2- des RS-485 Ports.

### 5.5.9 Anschluss der Ein-/Ausgänge für TTL-Differenzsignale

Die Verdrahtung der Eingänge für TTL-Differenzsignale erfolgt über die Klemmen 1+ und 1- bzw. 2+ und 2- der RS-485 Schnittstelle oder die Klemmen Ck+ und Ck- bzw. D+ und D- der SSI-Schnittstelle. Der Anschluss erfolgt über geschirmte, paarweise verseilte Leitungen. Dabei den Kabelschirm einseitig möglichst nahe an den Klemmen der Steuerung niederohmig mit einer Schirmschiene verbinden, die auf PE -Potential liegt. Die Art der Verdrahtung identisch mit Anschluss eines SSI-Drehgebers (siehe Abb. 18).

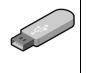

### Hinweis:

Die Erfassung der TTL-Differenzeingänge bzw. Ausgabe auf die TTL-Differenzausgänge erfolgt in "EX\_PRESS 5" (Art-Nr. 589092) über die entsprechenden Funktionsblöcke (siehe Benutzerhandbuch für das Programmentwicklungssystem EX\_PRESS 5, Kapitel 4.4 "Funktionsblöcke in devices.lib")

### 5.6 Digitale Ausgänge

Die Steuerungen ZX09-Serie verfügen über 4, die Steuerungen ZX20/21-Serie über bis zu 16 digitale Ausgänge. Diese sind bei der ZX20/21-Serie über die beiden oberen Klemmenblöcke (siehe Abb. 20) zugänglich, bei der ZX09-Serie über den oberen rechten Klemmenblock (siehe Abb. 19).

Die Ausgänge besitzen keine galvanische Trennung zur Versorgungsspannung, d.h. deren 0 V - Bezugspotential ist identisch zum 0 V - Potential der Versorgungsspannung (Anschlussklemme "M").

#### Hinweis:

Im "Strukturierten Text" können Output-Variablen für digitale Ausgänge über das Schlüsselwort "AT" den oben genannten Anschlussklemmen zugeordnet werden, und zwar über die Bezeichnungen "Out\_01", "Out\_02", ..., "Out\_04" bzw. "Out\_16". Genaue Informationen dazu finden Sie in Kapitel 2.2.5.1 des Programmierhandbuchs, das als PDF-Datei im Softwarepaket "EX\_PRESS 5" (Art-Nr. 589092) dem dort beiliegenden USB-Stick enthalten ist.

Wird durch die programmierte Logik des Anwenderprogramms einer der Ausgänge geschaltet, wird dies durch eine der vier grün leuchtende LEDs rechts neben den Klemmen angezeigt (siehe Abb. 19). Hierbei entspricht LED 1 Ausgang 1, LED 2 Ausgang 2, etc. Wird einer der Ausgänge aktiviert, schaltet dieser die an U+ anliegende Spannung durch, andernfalls ist der Ausgang offen (ZX20/ZX21) bzw. wird aktiv auf 0 V gezogen (ZX09-Familie).

Alle digitalen Ausgänge sind dauerkurzschlussfest. Dies gilt nur für wirkliche Kurzschlüsse, also eine niederohmige Verbindung mit 0 V, nicht für Überlast.

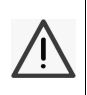

#### Warnung:

Die in Kapitel 12 "Technische Daten" spezifizierten Schaltleistungsangaben für die digitalen Ausgänge sind zu beachten. Im Überlastfall können die Ausgangstreiber zerstört werden.

Bei einem Kurzschluss oder bei fehlender Spannung an "U+" leuchtet an den Steuerungen der ZX09-Serie die LED "OC" links neben den Klemmen auf.

Bei der Ansteuerung induktiver Lasten ist eine Schutzbeschaltung in Form einer Freilaufdiode oder eines Varistors vorzusehen.

Es ist möglich die Versorgungsspannung der Ausgänge anzuschließen, ohne dass die Betriebsspannung angeschlossen wurde. In diesem Fall findet kein Schalten der Ausgänge statt.

### 5.6.1 Anschluss der digitalen Ausgänge

Der Anschluss der digitalen Ausgänge der ZX09-Serie ist in Abb. 19 dargestellt, der Anschluss der ZX20/21-Serie in Abb. 20. An die Klemmen der Ausgänge können verschiedene Aktoren angeschlossen werden (bspw. Relais). Deren 0 V - Potential wird mit dem 0 V - Potential der Spannungsquelle für die digitalen Ausgänge verbunden (Klemme "M").

Damit beim Schalten der Ausgänge eine Spannung anliegt, muss an U+ und M eine Spannungsquelle angeschlossen werden. Hierbei ist eine Versorgung über die Betriebsspannungsquelle oder eine separate Spannungsquelle (10 V bis 30 V, vgl. Kapitel 12 "Technische Daten") möglich. Wird eine separate Spannungsquelle verwendet, ist eine zusätzliche Verbindung des 0 V - Ausgangs der Spannungsquelle **nicht** notwendig, da die Klemmen "M" intern im Gerät miteinander verbunden sind.

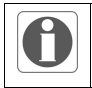

#### Hinweis:

Bitte beachten Sie den zulässigen Spannungsbereich für die digitalen Ausgänge in Kapitel 12 "Technischen Daten".

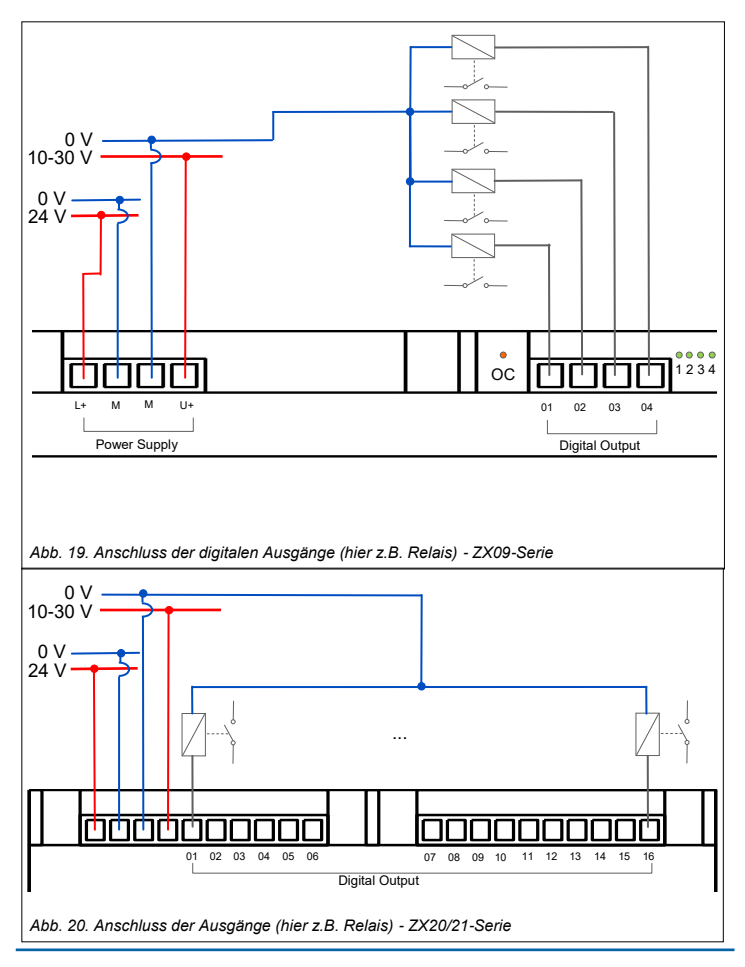

H. ZANDER GmbH & Co. KG • Am Gut Wolf 15 • 52070 Aachen • Deutschland • Tel +49 241 9105010 Fax +49 241 91050138 • info@zander-aachen.de • www.zander-aachen.de

ANDER

A

### 6. Programmierung

Für die Programmerung wird das separat erhältliche Programmiersystem "EX\_PRESS 5" benötigt. Die Programmerstellung erfolgt in der SPS-Programmiersprache "Strukturierter Text" nach IEC 61131-3.

# Ŵ

### Warnung:

Schalten Sie während des Programmdownloads die Versorgungsspannung der Steuerung nicht ab. Falls die Versorgungsspannung doch getrennt worden sollte, ist es möglich, dass die Steuerung nicht mehr angesprochen worden kann. Senden Sie in diesem Fall die Steuerung an die Adresse aus Kapitel 15 "Service".

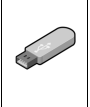

#### Hinweis:

Ein Programmierhandbuch, in dem das Programmiersystem "EX\_PRESS 5" (Art-Nr. 589092) ausführlich beschrieben wird, finden Sie als PDF-Dokument auf dem USB-Stick, der dem Programmpaket beiliegt.

Jede Steuerung besitzt, zusätzlich zum Typenschild auf der Seite, ein Etikett mit der zugehörigen MAC-Adresse (siehe Abb. 21). Dieses Etikett befindet sich bei allen ZX-Steuerungen unterhalb der Ethernet-Schnittstelle. Mithilfe dieser MAC-Adresse ist die Steuerung eindeutig im Netzwerk identifizierbar und kann somit gezielt mit einem Anwenderprogramm bespielt werden. Eine Programmierung über das Internet (IPbasiert) ist nicht möglich.

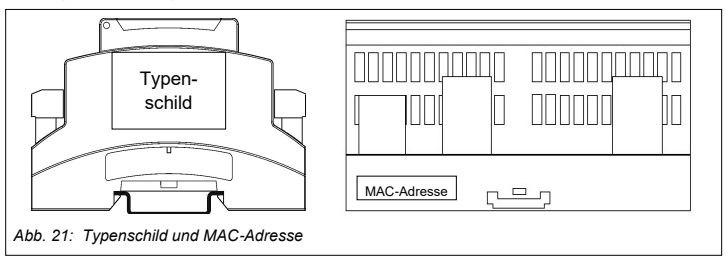
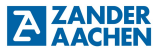

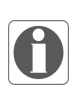

#### Wichtige Information:

Bei den Steuerungen ZX21TC, ZX21TP, ZX21TPA und ZX21TCA ist der Download des fertigen Programms in die Steuerung nur möglich, wenn nicht gleichzeitig Daten über die PROFINET- bzw. EtherCAT-Schnittstelle übertragen werden.

Bei allen anderen Vernetzungsarten ist der Download auch bei laufender Kommunikation möglich, die Netzwerk-Kommunikation wird lediglich während des Downloadvorgangs unterbrochen und danach automatisch wieder aufgenommen.

### 7. Vernetzung

### 7.1 Vernetzung via Ethernet-Schnittstelle

Neben der Möglichkeit, ein Anwenderprogramm auf die Steuerung zu laden, ermöglicht die Ethernet-Schnittstelle auch die Einbindung der Zander-Steuerungen in ein Netzwerk.

### 7.1.1 Modbus/TCP

Alle Steuerungen der ZX09- bzw. ZX20/21-Serien können als Slaves (Server) in ein Modbus/TCP Netzwerk eingebunden werden. Dabei kann ein Modbus/TCP Master (Client), z.B. Zander MVisio HMI, mittels der folgenden Modbus-Funktionscodes auf die Netzwerkvariablen zugreifen, die im EX\_PRESS 5 Anwenderprogramm unter "VAR\_GLOBAL" und "VAR\_EXTERNAL" deklariert sind:

- Funktionscode 3, Read Holding Registers
- Funktionscode 6, Write Single Register
- Funktionscode 16, Write Multiple Registers

Die IP-Adressen der Zander-Steuerungen werden im Anwenderprogramm mit Hilfe der reservierten Schlüsselwörter "IP\_ADR = ... ;" und "IP\_MASK = ... ;" im Konfigurationsteil unmittelbar hinter dem Schlüsselwort "PROGRAM" eingestellt. Werden diese Daten nicht eingetragen, ist die Steuerung über die Default-IP-Adresse 192.168.0.10 erreichbar.

Auf die unter "VAR\_EXTERNAL" deklarierten Variablen kann schreibend und lesend ab Modbus Adress-Offset 1 zugegriffen werden, auf die unter "VAR\_GLOBAL" deklarierten Variablen ist nur lesender Zugriff ab Modbus Adress-Offset 800 möglich.

## A ACHIN Betriebsanleitung ZX09/20/21-Serie

Hinweis<sup>.</sup>

Genaue Informationen zur Konfiguration und Programmierung der Modbus/TCP Kommunikation finden Sie im Programmierhandbuch in Kapitel 9.2, das Sie als PDF-Datei im Softwarepaket "EX\_PRESS 5" (Version 4.20 oder höher, Art-Nr. 589092) auf dem dort beiliegenden USB-Stick finden.

Eine beispielhafte Netzwerkarchitektur eines Modbus/TCP Systems ist in Abb. 22 dargestellt.

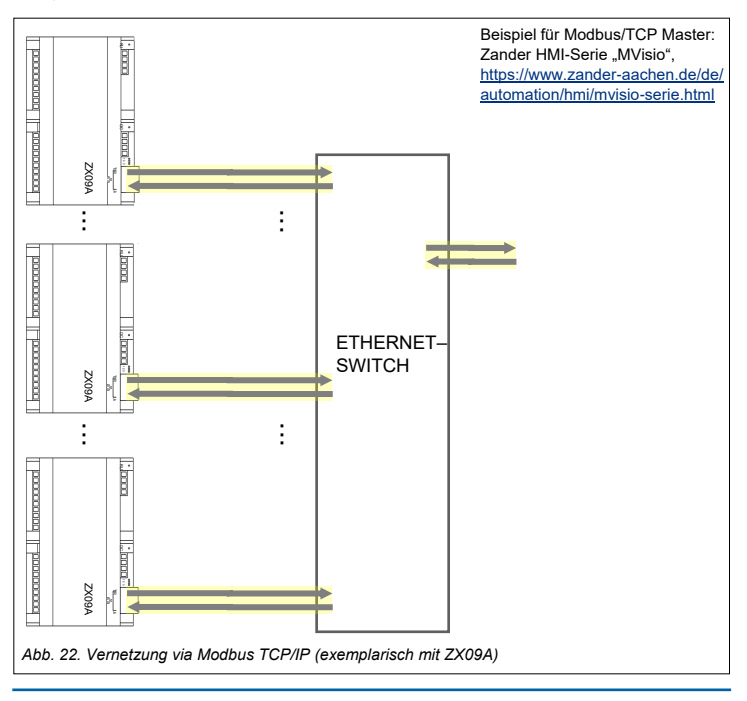

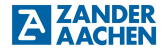

### 7.1.2 ZanderNet

Eine weitere Möglichkeit, die Steuerungen über die Ethernet-Schnittstelle miteinander zu vernetzen, bietet das Netzwerk-Protokoll ZanderNet. Dabei kommunizieren nur Zander-Steuerungen der ZX-Serien miteinander (auch unterschiedliche Typen aus den ZX09– und ZX20/ZX21-Serien gemischt) und bilden zusammen ein verteiltes Steuerungssystem. In diesem Netzwerk sind alle Steuerungen gleichwertig, was einem Multimaster-Betrieb entspricht.

Sollen nur zwei Steuerungen miteinander verbunden werden, kann dies direkt von Steuerung zu Steuerung über ein Ethernet Kabel realisiert werden. Hierzu sind keine weiteren Geräte notwendig.

Sollen mehr als zwei Steuerungen miteinander verbunden werden oder Steuerungen in ein bereits existierendes Netzwerk eingebunden werden, ist dies über den Anschluss an einen Ethernet-Switch realisierbar. Hierbei existiert keine Obergrenze für die Anzahl der Steuerungen.

Abb. 23 A zeigt die Vernetzung von zwei Steuerungen (exemplarisch mit den Steuerungen ZX09A), Abb. 23 B zeigt die Vernetzung über einen Switch (exemplarisch mit den Steuerungen ZX09A). Es dürfen sich weitere Geräte im selben Netzwerk wie die Zander-Steuerungen befinden, da deren Datenverkehr ignoriert wird.

#### Hinweis:

Genaue Informationen zur Programmierung der Kommunikation mittels ZanderNet finden Sie im Programmierhandbuch in Kapitel 2.2.2.1, das Sie als PDF-Datei im Softwarepaket "EX\_PRESS 5" (Art-Nr. 589092) auf dem dort beiliegenden USB-Stick finden.

### A AGHEN Betriebsanleitung ZX09/20/21-Serie

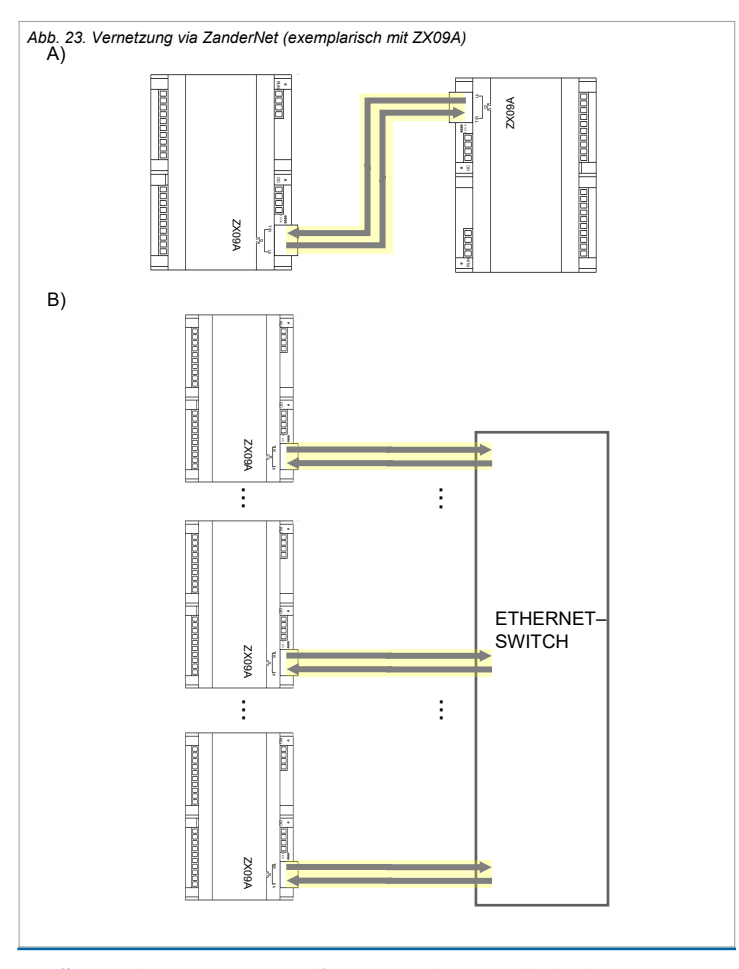

### 7.2 Die RS-485 Schnittstelle (nur ZX09A/D/E und ZX21TPA/TCA)

Die Steuerungen ZX09A, ZX09D, ZX09E, ZX21TPA und ZX21TCA besitzen eine RS-485 Schnittstelle (auch als RS-422 nutzbar). Diese ist auf dem Gerät durch die Anschlussklemme "RS-485" gekennzeichnet. Die Schnittstelle mit der Kennzeichnung "SSI" bzw. "SSI/TTL" kann alternativ zur Kommunikation mit einem SSI-kompatiblen Gerät (z.B. Drehgeber) auch als eine RS-485 Schnittstelle verwendet werden.

### 7.2.1 Modbus RTU

Die Steuerungen ZX09A, ZX09D und ZX09E sind in der Lage, über ihre RS-485 Schnittstelle mit einer übergeordneten Steuerung mittels des Modbus RTU Protokolls zu kommunizieren. Dabei ist die übergeordnete Steuerung oder ein HMI der Master (Client), die Zander-Steuerungen sind Slaves (Server).

Der Modbus RTU Master (z.B. Zander MVisio HMI) greift mittels der folgenden Modbus-Funktionscodes auf die Netzwerkvariablen zu, die im EX\_PRESS 5 Anwenderprogramm unter "VAR\_GLOBAL" und "VAR\_EXTERNAL" deklariert sind:

- Funktionscode 3, Read Holding Registers
- Funktionscode 6, Write Single Register
- Funktionscode 16, Write Multiple Registers

Die Schnittstellen-Parameter der Zander-Steuerungen werden im Anwenderprogramm mit Hilfe der reservierten Schlüsselwörter "BITRATE = ... ;" für die Datenübertragungsrate, "SERIAL\_FORMAT = ... ;" für das Datenformat und "MB\_ADR = ... ;" für die Modbus RTU Geräteadresse im Konfigurationsteil unmittelbar hinter dem Schlüsselwort "PROGRAM" eingestellt.

Auf die unter "VAR\_EXTERNAL" deklarierten Variablen kann schreibend und lesend ab Modbus Adress-Offset 1 zugegriffen werden, auf die unter "VAR\_GLOBAL" deklarierten Variablen ist nur lesender Zugriff ab Modbus Adress-Offset 800 möglich.

#### Hinweis:

Genaue Informationen zur Konfiguration und Programmierung der Modbus RTU Kommunikation finden Sie im Programmierhandbuch in Kapitel 9.2, das Sie als PDF-Datei im Softwarepaket "EX\_PRESS 5" (Version 4.20 oder höher, Art-Nr. 589092) auf dem dort beiliegenden USB-Stick finden.

### 7.2.2 Modbus RTU Verdrahtung

Die Verbindung einer oder mehrerer Zander-Steuerungen mit dem Modbus RTU Master erfolgt über die Anschlüsse 2+ und 2- der RS-485 Schnittstelle mittels abgeschirmter Twisted-Pair Zweidrahtleitung (siehe Abb. 24). Dabei ist der Schirm einseitig möglichst nah am Gerät niederohmig auf eine Schirmschiene aufzulegen.

Die Topologie einer RS-485 Busverbindung mit mehreren Modbus RTU Teilnehmern ist in Abb. 25 dargestellt. Am jeweils letzten Teilnehmer im Bus muss ein Abschlusswiderstand von 120 Ohm eingesetzt werden.

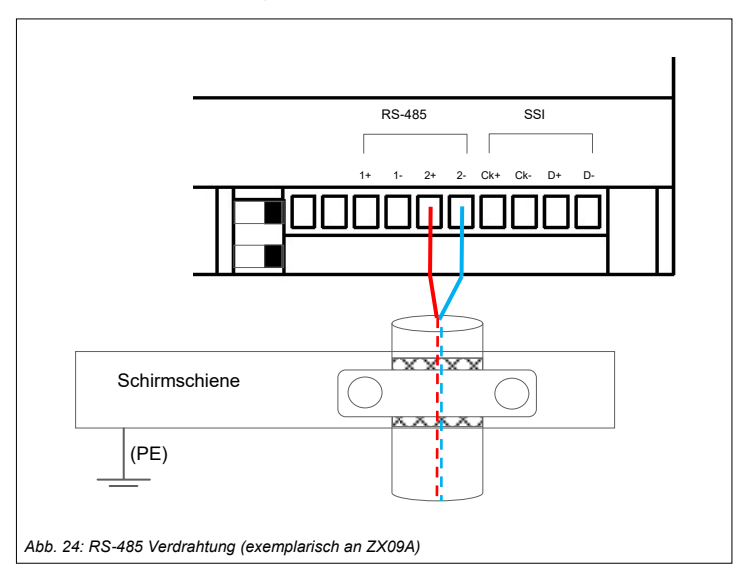

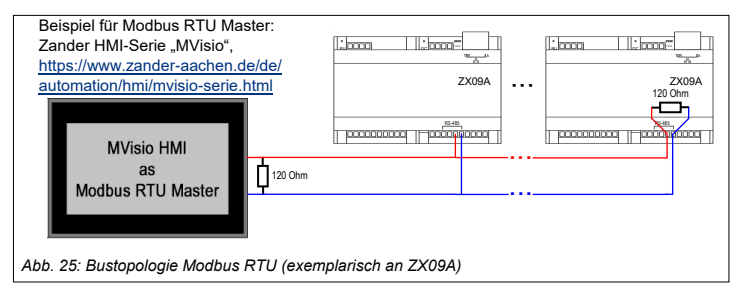

### 7.2.3 ZanderLink

Eine weitere Art der Nutzung der RS-485 Schnittstelle (alternativ auch der SSI-Schnittstelle bzw. SSI/TTL-Schnittstelle der ZX21TPA/TCA-Steuerungen) besteht in der Punkt-zu-Punkt Verbindung zweier ZX-Steuerungen mittels "ZanderLink". Dabei ist eine der Steuerungen Master, die andere Slave. Die Unterschiede zwischen Master und Slave bestehen in der Initierung der Kommunikation, die vom Master ausgeht, sowie in der Takterzeugung der synchronen Übertragung, die ebenfalls durch den Master erfolgt und an den Slave übertragen wird.

Der Master sendet sein Paket, der Slave antwortet darauf mit minimaler Verzögerung, daraufhin wieder der Master und so weiter.

ZanderLink ist für den Austausch relativ weniger Nutzdaten konzipiert, diese werden allerdings sehr schnell übertragen. So ist zum Beispiel der zyklische Austausch von jeweils 32 Bit Nutzdaten (Master an Slave + Slave an Master) innerhalb einer Zykluszeit von 3,75 µs möglich.

Im Gegensatz zu den übrigen Arten der Vernetzung werden bei ZanderLink nicht die Netzwerkvariablen "VAR\_EXTERNAL" und "VAR\_GLOBAL" verwendet, sondern die Programmierung der Datenübertragung erfolgt über den Funktionsblock "ZLINK".

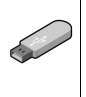

#### Hinweis:

Genaue Informationen zur Programmierung der ZanderLink Kommunikation finden Sie im Programmierhandbuch in Kapitel 9.3, das Sie als PDF-Datei im Softwarepaket "EX\_PRESS 5" (Version 4.20 oder höher, Art-Nr. 589092) auf dem dort beiliegenden USB-Stick finden.

### 7.2.4 ZanderLink Verdrahtung

ZanderLink nutzt für die Verbindung pro Teilnehmer jeweils die komplette RS-485 Schnittstelle, also alle vier Anschlussklemmen, da es sich um eine synchrone serielle Übertragung handelt (ein Kanal für ein Taktsignal, der zweite Kanal für die Datenbits).

Die Verbindung von zwei Zander-Steuerungen über ZanderLink erfolgt über die Anschlüsse 1+ und 1- sowie 2+ und 2- der RS-485 Schnittstelle mittels abgeschirmter Twisted-Pair Vierdrahtleitung (siehe Abb. 26a). Dabei ist der Schirm möglichst nah an den Geräten niederohmig auf eine Schirmschiene aufzulegen. Auf die Klemmen 1+ und 1- bzw. 2+ und 2- ist jeweils ein Abschlusswiderstand von 120 Ohm aufzulegen.

Alternativ kann auch der SSI– bzw. SSI/TTL-Port der Steuerungen für ZanderLink verwendet werden. Hier sind die Anschlüsse Ck+ und Ck- sowie D+ und D- beider Teilnehmer mittels abgeschirmter Twisted-Pair Vierdrahtleitung miteinander zu verbinden (siehe Abb. 26b). Die SSI-Ports sind geräteintern bereits mit 120 Ohm Abschlusswiderständen versehen, so dass hier keine externen Widerstände aufgelegt werden müssen.

Der SSI-Port und der RS-485-Port können auch parallel verwendet werden, so dass z.B. ein Master mit zwei Slaves kommunizieren kann oder ein Slave gleichzeitig Master für einen weiteren Slave sein kann.

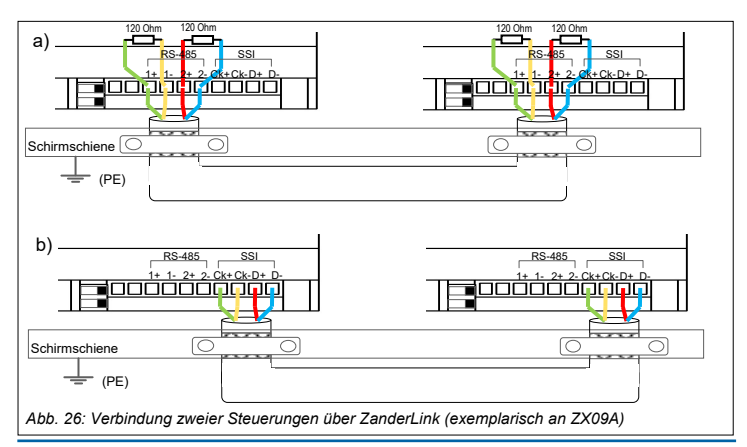

### 7.3 Vernetzung via PROFINET (nur ZX21TP und ZX21TPA)

Die Steuerung ZX21TP kann als "PROFINET IO Device" in ein PROFINET-Netzwerk eingebunden werden. Es dient dort als Subsystem und tauscht Daten mit einem "PROFINET IO Controller" aus.

Eine der beiden RJ45-Buchsen der "PROFINET IO Device"-Schnittstelle wird mit Hilfe eines Ethernet-Kabels mit dem "PROFINET IO Controller" verbunden. Die beiden RJ45-Buchsen sind dabei gleichwertig und besitzen eine integrierten Switch. Dadurch ist es möglich ein weiteres "PROFINET IO Device" anzuschließen.

In der "PROFINET IO Controller"-Konfigurationssoftware muss die GSDML-Datei eingebunden werden. In der Software müssen die Ein- und Ausgangsdaten, die mit dem "PROFINET IO Controller" ausgetauscht werden, auf den Slot 1 (Ausgangsdaten) bzw. Slot 5 (Eingangsdaten) konfiguriert werden. Die Ein- und die Ausgangsdaten können jeweils bis zu 64 Bytes umfassen. Als Protokollstandard wird PROFINET RT unterstützt (nicht PROFINET IRT). Nähere Informationen entnehmen Sie bitte der Dokumentation Ihrer "PROFINET IO Controller"-Konfigurationssoftware.

Zur Überprüfung Ihrer Konfiguration nutzen Sie die LEDs an der Gerätefront (vgl. Kapitel 9 "Diagnose").

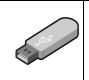

#### Hinweis:

Die GSDML-Datei finden Sie im XML-Format auf dem USB-Stick, der dem Programmpaket beiliegt.

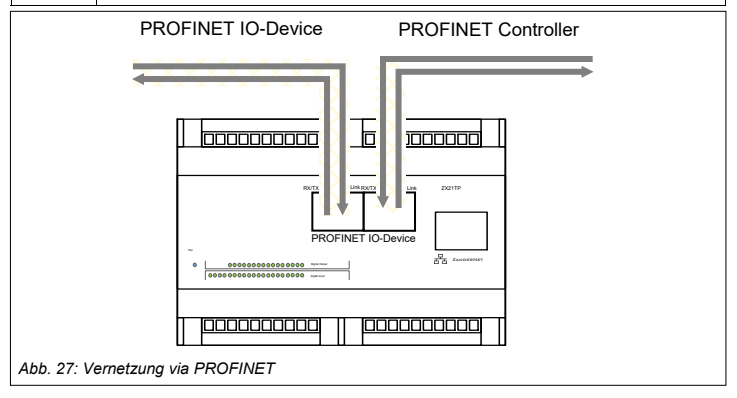

### 7.4 Vernetzung via EtherCAT (nur ZX21TC und ZX21TCA)

Die Steuerung ZX21TC kann als "EtherCAT Slave" in ein EtherCAT-Netzwerk eingebunden werden. Es dient dort als Subsystem und tauscht Daten mit einem "EtherCAT Master" aus.

Die rechte RJ45-Buchse ("IN") wird mit dem "EtherCAT Master" oder dem "OUT" eines vorherigen "EtherCAT Slaves" verbunden. Sollte ein weiterer "EtherCAT Slave" in der Kette folgen, ist dieser an der linken RJ45-Buchse ("OUT") anzuschließen.

In der "EtherCAT Master"-Konfigurationssoftware muss die EDS-Datei eingebunden werden. Die Ein– und die Ausgangsdaten, die mit dem Master ausgetauscht werden, können jeweils bis zu 64 Bytes umfassen. Das Funktion "Distributed Clocks" wird nicht unterstützt. Nähere Informationen entnehmen Sie bitte der Dokumentation Ihrer "EtherCAT Master"-Konfigurationssoftware.

Zur Überprüfung Ihrer Konfiguration nutzen Sie die LEDs an der Gerätefront (vgl. Kapitel 9 "Diagnose")

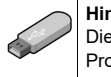

#### Hinweis:

Die EDS-Datei finden Sie im XML-Format auf dem USB-Stick, der dem Programmpaket beiliegt.

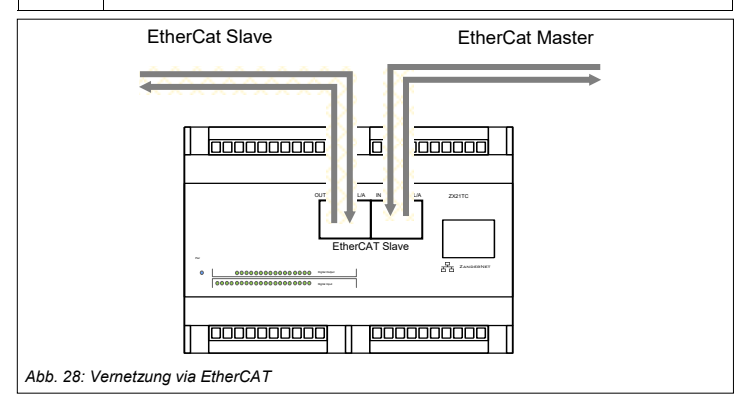

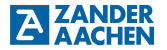

### 8. Inbetriebnahme

Vor der endgültigen Inbetriebnahme der Steuerung muss von einer qualifizierten Fachkraft verifiziert werden, dass die vorangegangenen Schritte "Elektrischer Anschluss" und "Programmierung" sowie ggf. "Vernetzung" korrekt ausgeführt wurden. Es wird empfohlen, den Programmablauf zunächst mit abgeschalteter Spannung für die Aktoren auszuführen und an den LEDs für die Ausgänge die korrekte Funktion zu verifizieren (vgl. Kapitel 9 "Diagnose").

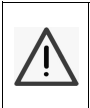

#### Warnung:

Ein fehlerhafter elektrischer Anschluss oder eine fehlerhafte Programmierung kann zu unvorhersehbaren Betriebszuständen führen und tödliche oder schwere Verletzungen und hohe Sachschäden zur Folge haben.

Die Steuerungen der ZX09-Serie, sowie der ZX20/21-Serie sind **nicht** geeignet, um Aufgaben bezüglich der funktionalen Sicherheit zu erfüllen. Sollten also in der Gesamtanlage gefahrbringende Bewegungen oder gefährliche Zustände möglich sein, muss eine Risikobewertung entsprechend der Maschinenrichtlinie durchgeführt werden. Wenn zusätzliche Maßnahmen bezüglich der funktionalen Sicherheit zu ergreifen sind, müssen dafür zugelassene Sicherheitskomponenten wie Not-Halt-Einrichtungen oder Schutztür-Überwachungen vorgesehen werden, die das sichere Abschalten der entsprechenden Antriebe unabhängig von einer der genannten Steuerungen ermöglichen. Passende Komponenten für diesen Zweck können von ZANDER bezogen werden.

### 8.1 Was passiert beim Start?

Beim ersten Start initialisiert das Gerät ohne Funktion. Hierbei leuchtet lediglich die RUN-LED grün (ZX09-Serie) bzw. die Pwr-LED blau (ZX20/21-Serie) auf.

Damit das Gerät die gewünschte Funktion erfüllt, muss das Gerät richtig in Betrieb genommen werden. Folgen Sie hierzu den Schritten aus Kapitel 8.2 "Ablauf der Erstinbetriebnahme".

### 8.2 Ablauf der Erstinbetriebnahme

### 8.2.1. Schritt 1: Programmerstellung in EX\_PRESS 5

Für eine exakte Beschreibung der Programmerstellung, folgen Sie bitte den Anweisungen und Informationen aus dem Programmierhandbuch und Kapitel 7 "Programmerstellung" der Installationsanleitung EX\_PRESS 5.

Die Programmerstellung erfolgt in der Programmiersprache "Strukturierter Text".

### 8.2.2 Schritt 2: Anschluss der Spannungsversorgung

Damit die SPS programmiert werden kann, muss die Spannungsversorgung angeschlossen werden. Gehen Sie hier wie in Kapitel 5.4 "Elektrischer Anschluss des Gerätes" beschrieben vor. Schalten Sie die Versorgungsspannung erst nach der Verdrahtung ein. Die eingeschaltete SPS wird durch die grüne RUN-LED (ZX09-Serie) bzw. die blaue Pwr-LED (ZX20/21-Serie) angezeigt.

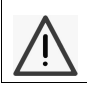

### Achtung:

Die maximal zulässige Betriebsspannung beträgt 24V + 15% = 27,5 V (vgl. Kapitel 12, Technische Daten).

### 8.2.3 Schritt 3: Programmierung der SPS

Für die Programmübertragung ist der Anschluss der SPS an ein bestehendes Netzwerk, an das der PC angeschlossen ist oder direkt an den PC über die Ethernet-Schnittstelle notwendig. Schließen Sie hierzu ein Ethernet Kabel an die SPS an. Verbinden Sie das andere Ende mit Ihrem Computer oder einem bestehendem Netzwerk. Die korrekte Netzwerkverbindung wird durch die LEDs an der Ethernet-Buchse angezeigt. Danach kann eine Programmierung der SPS mit dem erstellten Programm vorgenommen werden. Beachten Sie hierzu im Programmierhandbuch unter Kapitel 1.6.2 "Aufruf des Programmiertools".

### 8.2.4 Schritt 4: Anschluss der Eingänge

lst die Programmierung abgeschlossen, können die Eingänge angeschlossen werden. Gehen Sie hierzu wie in Kapitel 5.5.2 "Anschluss der digitalen Eingänge" und Kapitel 5.5.4 "Anschluss der analogen Eingänge" (nur ZX09A/D/E und ZX21TPA/TCA) beschrieben vor. Sind keine Eingangssignale vorgesehen, kann dieser Schritt übersprungen werden.

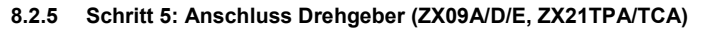

Schließen Sie nun den Drehgeber entsprechend Kapitel 5.5.6 "Anschluss eines Gerätes an die SSI-Schnittstelle" an.

lst der Anschluss eines Drehgebers nicht vorgesehen, kann dieser Schritt übersprungen werden.

### 8.2.6 Schritt 6: Kontrolle der Funktion über LEDs der SPS

Vor dem Anschluss des Netzwerkes und der Ausgänge, sollte die Funktionsweise der SPS über die LEDs überprüft werden. Entspricht das Programm nicht der gewünschten Funktion, kann eine erneute Programmierung mit angeschlossenen digitalen Eingängen vorgenommen werden. Es ist daher nicht notwendig, die Schritte 1-5 zu wiederholen. Erst wenn sichergestellt ist, dass die gewünschte Funktion richtig erfüllt wird, sollte fortgefahren werden.

### 8.2.7 Schritt 7: Anschluss an ein Netzwerk

Ist es vorgesehen, die Steuerung im Rahmen eines Datenübertragungs-Netzwerkes (Modbus/TCP oder ZanderNet) zu nutzen, verbinden Sie die Steuerung mithilfe eines Ethernet-Kabels mit dem Netzwerk. Gehen Sie hierzu wie in Kapitel 7.1 "Vernetzung via Ethernet" beschrieben vor.

Soll eine Datenkommunikation über die RS-485 Schnittstelle erfolgen (Modbus RTU (nur ZX09A/D/E) oder ZanderLink (nur ZX09A/D/E oder ZX21TPA/TCA) ), führen Sie die Verdrahtung entsprechend den Vorgaben in Kapitel 7.2 "Die RS-485 Schnittstelle" aus.

Soll das Gerät im Rahmen eines PROFINET-Netzwerkes verwendet werden (nur ZX21TP, ZX21TPA), gehen Sie wie in Kapitel 7.3 "Vernetzung via PROFINET" beschrieben vor. Soll das Gerät im Rahmen eines EtherCAT-Netzwerkes verwendet werden (nur ZX21TC, ZX21TCA), gehen Sie wie in Kapitel 7.4 "Vernetzung via Ether-CAT" beschrieben vor. Ist die Integration in ein Netzwerk nicht vorgesehen, kann dieser Schritt übersprungen werden.

#### Warnung:

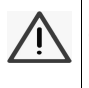

Ist es vorgesehen, dass die Steuerung Daten an eine bereits in Betrieb genommene Steuerung senden soll, wird empfohlen die bereits installierte Steuerung für den Zeitraum der Erstinbetriebnahme auszuschalten, da andernfalls bereits Daten empfangen werden können.

### 8.2.8 Schritt 8: Anschluss der digitalen Ausgänge

Im nächsten Schritt können nun die digitalen Ausgänge angeschlossen werden. Gehen Sie hierzu wie in Kapitel 5.6.1 "Anschluss der digitalen Ausgänge" beschrieben vor. Ist eine Ausgabe programmiert, leuchten die Ausgangs-LEDs 1..4 entsprechend der Programmierung auf. Es wird hierbei noch kein Signal an den digitalen Ausgängen ausgegeben, solange U+ nicht angeschlossen ist.

Ist eine Ausgabe von Signalen über die digitalen Ausgänge nicht vorgesehen, kann dieser Schritt übersprungen werden.

## 8.2.9 Schritt 9: Anschluss der Spannungsversorgung der digitalen Ausgänge

Im letzten Schritt wird die Spannungsversorgung der digitalen Ausgänge angeschlossen. Gehen Sie hierzu wie in Kapitel 5.6.1 "Anschluss der digitalen Ausgänge" beschrieben vor. Schalten Sie die Versorgungsspannung erst nach dem Anschluss an die Klemmen ein.

### 9. Diagnose

Es existieren verschiedene LEDs an den Steuerungen, die eine einfache Diagnose ermöglichen und bei einer eventuell notwendigen Fehlersuche hilfreich sind. Über eine grüne LED mit der Bezeichnung RUN (ZX09-Serie, siehe Abb. 28) bzw. eine blaue LED mit der Bezeichnung Pwr (ZX20/21-Serie, siehe Abb. 29) wird das Anliegen der Betriebsspannung angezeigt.

Über die grüne LED "RUN" werden bei der ZX09-Serie im Fehlerfall Blinkcodes ausgegeben. Dazu wird wiederholt eine Anzahl von Blink-Impulsen ausgegeben, die dem Fehlercode entspricht:

| Fehler                                                      | Fehlercode |
|-------------------------------------------------------------|------------|
| Fehler an den Ausgängen (rote LED "OC" leuchtet zusätzlich) | 7          |
| Fehler in Checksumme (Retain-Variablen)                     | 5          |

Die Zustände der digitalen Ausgänge werden über die LEDs 1..4 (ZX09-Serie) neben den digitalen Ausgängen bzw. über die LEDs Digital Output 01..16 (ZX20/21-Serie) auf der Oberseite der Steuerung (siehe Abb.28 bzw. 29) angezeigt. Zusätzlich befindet sich bei der ZX09-Serie eine mit "OC" bezeichnete rote LED neben den Ausgängen (siehe Abb. 28). Diese meldet einen "Over Current", also den Kurzschlussfall an einem der digitalen Ausgänge oder fehlende Spannung an U+ / M.

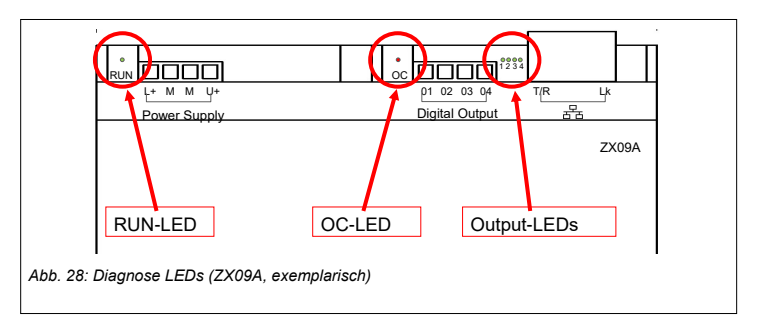

A ZANDER

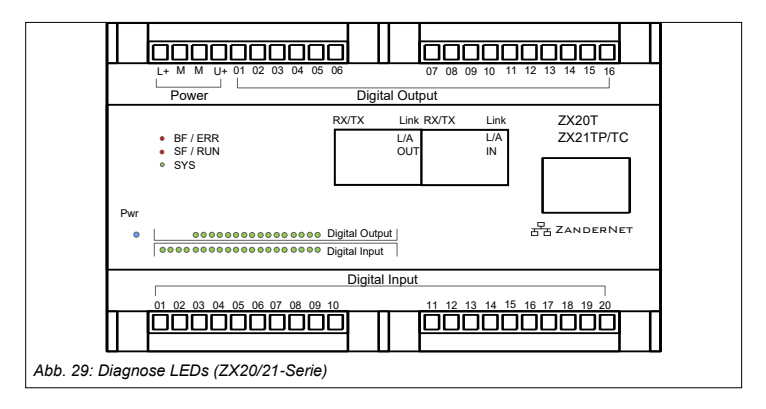

Die folgenden Tabellen listen die möglichen Zustände der LEDs und ihre Bedeutung bei den Steuerungsvarianten mit PROFINET-Schnittstelle (ZX21TP/TPA) oder Ether-CAT-Schnittstelle (ZX21TC/TCA) auf.

#### ZX21TP/ZX21TPA:

| LED                 | Farbe         | Zustand                     | Bedeutung                                         |  |
|---------------------|---------------|-----------------------------|---------------------------------------------------|--|
|                     | grün          | Ein                         | Bus-Modul betriebsbereit                          |  |
| SYS                 | grün/<br>gelb | Blinkt<br>grün/ gelb        | Bus-Modul fährt hoch                              |  |
|                     | gelb          | Ein                         |                                                   |  |
|                     | -             | Aus                         | Gerät ist ausgeschaltet oder Bus-Modul ist defekt |  |
|                     | rot           | Ein                         | Keine Konfiguration; Keine/ schlechte Verbindung  |  |
| BF                  | rot           | Blinkt zyklisch<br>mit 2 Hz | Kein Datenaustausch                               |  |
|                     | -             | Aus                         | Kein Fehler                                       |  |
| SF                  | rot           | Ein                         | Watchdog Time-out; Systemfehler                   |  |
|                     | rot           | Blinkt zyklisch<br>mit 2 Hz | DCP-Signal-Service wird über den Bus ausgelöst    |  |
|                     | -             | Aus                         | Kein Fehler                                       |  |
| Link<br>Ch0         | grün          | Ein                         | Es besteht eine Verbindung zum Ethernet           |  |
| Ch1                 | -             | Aus                         | Es besteht keine Verbindung zum Ethernet          |  |
| RX/TX<br>Ch0<br>Ch1 | gelb          | Blinkt                      | Es werden Daten gesendet/ empfangen               |  |

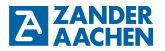

#### ZX21TC/ZX21TCA:

| LED     | Farbe         | Zustand                             | Bedeutung                                                                                    |  |
|---------|---------------|-------------------------------------|----------------------------------------------------------------------------------------------|--|
|         | grün          | Ein                                 | Bus-Modul betriebsbereit                                                                     |  |
| SYS     | grün/<br>gelb | Blinkt<br>grün/ gelb                | Bus-Modul fährt hoch                                                                         |  |
|         | gelb          | Ein                                 |                                                                                              |  |
|         | -             | Aus                                 | Gerät ist ausgeschaltet oder Bus-Modul ist defekt                                            |  |
|         | rot           | Blinkt                              | Ungültige Konfiguration                                                                      |  |
| ERR     | rot           | Einfach-Blitz                       | Lokaler Fehler: Die Slave-Gerät-Applikation hat<br>den EtherCAT-Status eigenständig geändert |  |
|         | rot           | Doppel-Blitz                        | Prozessdaten-Watchdog-Timeout                                                                |  |
|         | -             | Aus                                 | Kein Fehler                                                                                  |  |
| RUN     | grün          | Blinkt                              | Das Gerät befindet sich im Pre-Operational-<br>Zustand                                       |  |
|         | grün          | Einfach-Blitz                       | Das Gerät befindet sich im Safe-Operational-<br>Zustand                                      |  |
|         | grün          | Ein                                 | Das Gerät befindet sich im Operational-Zustand                                               |  |
|         | -             | Aus                                 | Das Gerät befindet sich im INIT-Zustand                                                      |  |
| L/A IN  | grün          | Ein                                 | Es besteht eine Verbindung                                                                   |  |
| grün f  | Blinkt        | Es werden Daten gesendet/ empfangen |                                                                                              |  |
| L/A OUT | grün          | Aus                                 | Es besteht keine Verbindung                                                                  |  |
| L/A IN  | gelb          | Aus                                 | Diese LED wird nicht verwendet                                                               |  |
| L/A OUT |               |                                     |                                                                                              |  |

## A ACHEN Betriebsanleitung ZX09/20/21-Serie

### 10. Wartung, Reparatur und Austausch

Korrekte Installation vorausgesetzt, sind Wartungsarbeiten nicht erforderlich. Reparaturen am Gerät dürfen nur durch den Hersteller erfolgen. Das Öffnen des Gerätes durch den Anwender führt zum Verlust der Garantie- oder Gewährleistungsansprüche.

Für einen eventuell notwendigen Austausch muss sichergestellt werden, dass vor der erneuten Inbetriebnahme die neue Steuerung mit dem identischen Anwenderprogramm versehen wird.

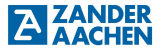

### 11. Maßzeichnung

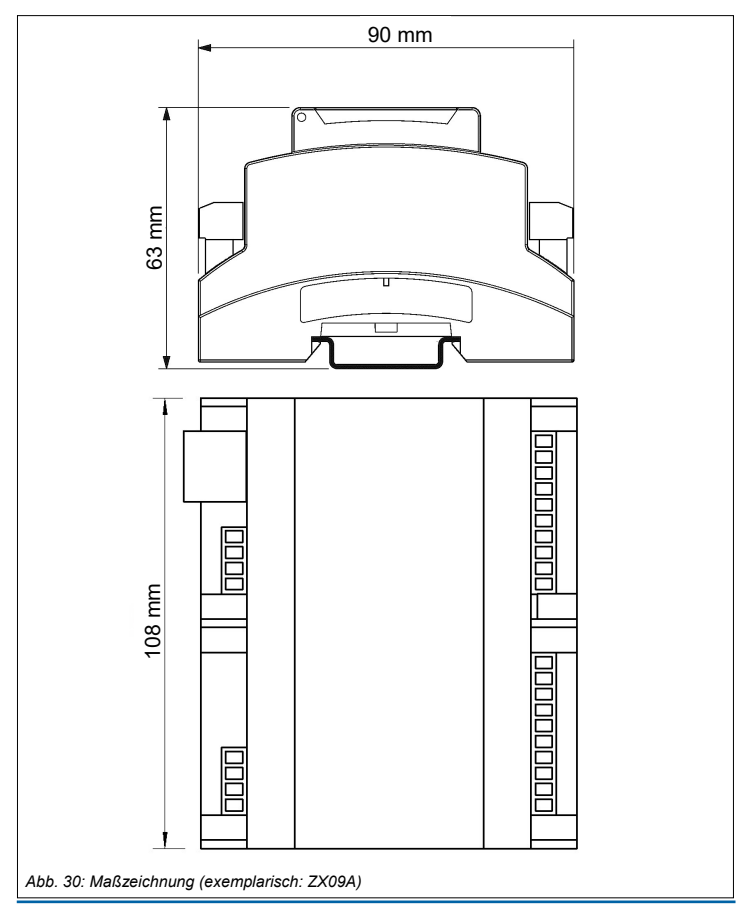

### 12. Technische Daten

### 12.1 ZX09 / ZX09A

| Elektrische Daten                             |                                                    |
|-----------------------------------------------|----------------------------------------------------|
| Betriebsspannung $U_B$ (Klemmen "L+" und "M") | DC 24 V                                            |
| Spannungstoleranz                             | ± 15%                                              |
| Einschaltstrom (bei Power-On) für <500 ms     | ca. 200 mA                                         |
| Stromaufnahme bei 24 V                        | ca. 80 mA                                          |
| Leistungsaufnahme bei 24 V                    | ca. 1,9 W                                          |
| Interner Verpolschutz                         | Ja                                                 |
| Interner Kurzschlussschutz                    | Ja, elektronisch (selbst rückstellend)             |
| Digitale Eingänge                             |                                                    |
| Anzahl                                        | 10                                                 |
| Eingangsspannung                              | 18 - 30 V                                          |
| Eingangsstrom bei 24 V                        | 6,5 mA                                             |
| Eingangswiderstand                            | 3,7 kΩ                                             |
| Galvanische Trennung                          | Nein                                               |
| Low-Pegel                                     | < 5 V                                              |
| High-Pegel                                    | > 18 V                                             |
| Impulsunterdrückung                           | Konfigurierbar 1µs - 1073 s<br>(siehe PrgHandbuch) |
| Max. Einschaltverzögerung                     | 1 µs                                               |
| Max. Eingangsfrequenz                         | 500 kHz                                            |
| Reaktionszeit digitaler Ein- zu Ausgänge      | < 3 µs                                             |
| Digitale Ausgänge                             |                                                    |
| Anzahl                                        | 4                                                  |
| Aufbau                                        | Push-/Pull Treiber                                 |
| Schaltvermögen je Ausgang                     | DC 10 - 30 V; 500 mA                               |
| Galvanische Trennung                          | Nein                                               |
| Kurzschlussfest                               | Ja (beachte Kapitel 5.6 "Ausgänge")                |
| Schaltzeit                                    | 1 µs                                               |
| Ausgangsspannung bei "1" (max. Last)          | "U+" - 0,5 V                                       |
| Ausgangsspannung bei "0"                      | < 0,2 V                                            |
| Max. Schaltfrequenz bei Taktverhältnis 1:1    | 50 kHz                                             |

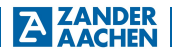

| Analoger Eingang (ZX09A)                    |                                                                                                    |
|---------------------------------------------|----------------------------------------------------------------------------------------------------|
| Anzahl                                      | 1                                                                                                    |
| Тур                                         | 010 V oder 420 mA                                                                                                    |
| Auflösung                                   | 12 Bit                                                                                                    |
| Genauigkeit                                 | Bereich 1 (0-10 mA): ±0,1% vom Messendwert<br>(20mA)<br>Bereich 2 (10-20 mA): ±0,2% vom Messendwert<br>(20mA)<br>Bereich 3 (0-10V): ±0,1% vom Messendwert (10V) |
| Offset                                      | ≤ ±2 mV bzw. ≤ ±0,0004 mA                                                                                                    |
| Linearität                                  | Strommessung: ≤ 6 LSB<br>Spannungsmessung: ≤ 4 LSB                                                                                                    |
| Reaktionszeit analoger Eingang zu FPGA-Chip | < 70 μs                                                                                                    |
| Eingangswiderstand Schalterstellung "10 V"  | 1000 ΜΩ                                                                                                    |
| Eingangswiderstand Schalterstellung "20 mA" | 165 Ω                                                                                                    |
| Tiefpassfilter-Grenzfrequenz (TP 2.Ordnung) | 110 kHz                                                                                                    |
| Spannungsfestigkeit Schalterstellung "10 V" | 35 V                                                                                                    |
| Stromfestigkeit Schalterstellung "20 mA"    | 38 mA                                                                                                    |
| Verarbeitungszeit                           |                                                                                                    |
| Interne Verarbeitungszeit FPGA              | < 20 ns                                                                                                    |
| Schnittstellen                              |                                                                                                    |
| RS-485 (nur ZX09A)                          | 1 (2)                                                                                                    |
| SSI (nur ZX09A)                             | 1 (2), 20 Mbit/s, Multi-Turn, Single-Turn                                                                                                    |
| Ethernet 꿈꿉                                 | 1, 10Base –T oder 100Base-T                                                                                                    |
| Umweltdaten                                 |                                                                                                    |
| Umgebungstemperatur                         | 0 °C bis 50 °C                                                                                                    |
| Lagertemperatur                             | -20 °C bis 80 °C                                                                                                    |
| Feuchtebeanspruchung                        | 93% r.F. bei +40 °C, nicht betauend                                                                                                    |
| Schwingungen gemäß EN 61131-2               | Frequenz: 5 - 8,4 Hz, 3,5 mm Amplitude<br>Frequenz: 8,4 - 150 Hz, 1,0 g Beschl.                                                                                 |
| Schock gemäß EN 61131-2                     | Beschleunigung: 15 g                                                                                                    |
| Mechanische Daten                           |                                                                                                    |
| Schutzart                                   | IP20                                                                                                    |
| Montage                                     | Tragschiene TH25 nach                                                                                                    |
|                                             | EN 60715: 2018-07                                                                                                    |
| Leitungsquerschnitt                         | 0,25 - 2,5 mm <sup>2</sup>                                                                                                    |
| Abmessungen (B x H x T)                     | 108 x 90 x 62 mm                                                                                                    |
| Gewicht                                     | 210 g                                                                                                    |
| Gehäusewerkstoff                            | Polycarbonat                                                                                                    |
| Anschlussart                                | steckbare Schraub-Anschlussklemmen                                                                                                    |

### 12.2 ZX09D / ZX09E

| Elektrische Daten                          |            |                                        |
|--------------------------------------------|------------|----------------------------------------|
| Betriebsspannung UB (Klemmen "L+"          | und "M")   | DC 24 V                                |
| Spannungstoleranz                          |            | ± 15%                                  |
| Einschaltstrom (bei Power-On) für <500 ms  |            | ca. 200 mA                             |
| Stromaufnahme bei 24 V                     |            | ca. 80 mA                              |
| Leistungsaufnahme bei 24 V                 |            | ca. 1,9 W                              |
| Interner Verpolschutz                      |            | Ja                                     |
| Interner Kurzschlussschutz                 |            | Ja, elektronisch (selbst rückstellend) |
| Digitale Eingänge                          |            |                                        |
| Anzahl                                     |            | 2                                      |
| Eingangsspannung                           |            | 18 - 30 V                              |
| Eingangsstrom bei 24 V                     |            | 6,5 mA                                 |
| Eingangswiderstand                         |            | 3,7 kΩ                                 |
| Galvanische Trennung                       |            | Nein                                   |
| Low-Pegel                                  |            | < 5 V                                  |
| High-Pegel                                 |            | > 18 V                                 |
| Impulsunterdrückung                        |            | Konfigurierbar 1µs - 1073 s            |
|                                            |            | (siehe PrgHandbuch)                    |
| Max. Einschaltverzögerung                  |            | 1 µs                                   |
| Max. Eingangsfrequenz                      |            | 500 kHz                                |
| Reaktionszeit digitaler Ein- zu Ausgänge   |            | < 3 µs                                 |
| Digitale Ausgänge                          |            |                                        |
| Anzahl                                     |            | 4                                      |
| Aufbau                                     |            | Push-/Pull Treiber                     |
| Schaltvermögen je Ausgang                  |            | DC 10 - 30 V; 500 mA                   |
| Galvanische Trennung                       |            | Nein                                   |
| Kurzschlussfest                            |            | Ja (beachte Kapitel 5.6 "Ausgänge")    |
| Schaltzeit                                 |            | 1 µs                                   |
| Ausgangsspannung bei "1" (max. Last        | )          | "U+" - 0,5 V                           |
| Ausgangsspannung bei "0"                   |            | < 0,2 V                                |
| Max. Schaltfrequenz bei Taktverhältnis 1:1 |            | 50 kHz                                 |
| Analoge Eingänge                           |            |                                        |
| Anzahl                                     |            | 6                                      |
|                                            | Typ ZX09D: | 4x 010 V (fest eingestellt)            |
|                                            |            | 2x 010V oder 420 mA (umschaltbar)      |
|                                            | Typ ZX09E: | 4x 420mA (fest eingestellt)            |
|                                            |            | 2x 010V oder 420 mA (umschaltbar)      |

H. ZANDER GmbH & Co. KG • Am Gut Wolf 15 • 52070 Aachen • Deutschland • Tel +49 241 9105010

Fax +49 241 91050138 • info@zander-aachen.de • www.zander-aachen.de

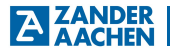

| Auflösung                                   | 12 Bit                                                                                                    |
|---------------------------------------------|----------------------------------------------------------------------------------------------------|
| Genauigkeit                                 | Bereich 1 (0-10 mA): ±0,1% vom<br>Messendwert (20mA)<br>Bereich 2 (10-20 mA): ±0,2% vom<br>Messendwert (20mA)<br>Bereich 3 (0-10V): ±0,1% vom<br>Messendwert (10V) |
| Offset                                      | ≤ ±2 mV bzw. ≤ ±0,0004 mA                                                                                                    |
| Linearität                                  | Strommessung: ≤ 6 LSB<br>Spannungsmessung: ≤ 4 LSB                                                                                                    |
| Reaktionszeit analoge Eingänge zu FPGA-Chip | < 10 µs (auch parallel)                                                                                                    |
| Eingangswiderstand Schalterstellung "10 V"  | 1000 MΩ                                                                                                    |
| Eingangswiderstand Schalterstellung "20 mA" | 165 Ω                                                                                                    |
| Tiefpassfilter-Grenzfrequenz (TP 2.Ordnung) | 110 kHz                                                                                                    |
| Spannungsfestigkeit Schalterstellung "10 V" | 35 V                                                                                                    |
| Stromfestigkeit Schalterstellung "20 mA"    | 38 mA                                                                                                    |
| Verarbeitungszeit                           |                                                                                                    |
| Interne Verarbeitungszeit FPGA              | < 20 ns                                                                                                    |
| Schnittstellen                              |                                                                                                    |
| RS-485 / SSI                                | 1 / 1 (2) Single-Turn, Multi-Turn                                                                                                    |
| Ethernet 삼古                                 | 1, 10Base -T oder 100Base-T                                                                                                    |
| Umweltdaten                                 |                                                                                                    |
| Umgebungstemperatur                         | 0 °C bis 50 °C                                                                                                    |
| Lagertemperatur                             | -20 °C bis 80 °C                                                                                                    |
| Feuchtebeanspruchung                        | 93% r.F. bei +40 °C, nicht betauend                                                                                                    |
| Schwingungen gemäß EN 61131-2               | Frequenz: 5 - 8,4 Hz, 3,5 mm Amplitude<br>Frequenz: 8,4 - 150 Hz, 1,0 g Beschl.                                                                                    |
| Schock gemäß EN 61131-2                     | Beschleunigung: 15 g                                                                                                    |
| Mechanische Daten                           |                                                                                                    |
| Schutzart                                   | IP20                                                                                                    |
| Montage                                     | Tragschiene TH25 nach<br>EN 60715: 2018-07                                                                                                    |
| Leitungsquerschnitt                         | 0,25 - 2,5 mm <sup>2</sup>                                                                                                    |
| Abmessungen (B x H x T)                     | 108 x 90 x 62 mm                                                                                                    |
| Gewicht                                     | 210 g                                                                                                    |
| Gehäusewerkstoff                            | Polycarbonat                                                                                                    |
| Anschlussart                                | steckbare Schraub-Anschlussklemmen                                                                                                    |

### 12.3 ZX20T, ZX21TP/TC

| Elektrische Daten                              |                                                    |
|------------------------------------------------|----------------------------------------------------|
| Betriebsspannung UB (Klemmen "L+" und "M")     | DC 24 V (± 15%)                                    |
| Stromaufnahme bei U <sub>B</sub> für ZX20T     | ca. 60 mA                                          |
| für ZX21TP/TC                                  | ca. 160 mA                                         |
| (alle Eingänge aktiviert / ohne Last)          |                                                    |
| Leistungsaufnahme bei U <sub>B</sub> für ZX20T | ca. 1,5 W                                          |
| für ZX21TP/TC                                  | ca. 3,9 W                                          |
| (alle Eingänge aktiviert / ohne Last)          |                                                    |
|                                                |                                                    |
|                                                | 20                                                 |
| Eingangsspannung                               | 18 - 30 V                                          |
| Eingangsstrom                                  | 7 mA                                               |
| Galvanische Trennung                           | nein                                               |
| Low-Pegel                                      | < 5 V                                              |
| High-Pegel                                     | > 18 V                                             |
| Impulsunterdrückung                            | Konfigurierbar (siehe PrgHandbuch)                 |
| Max. Einschaltverzögerung                      | 1 µs                                               |
| Max. Schaltfrequenz                            | 500 kHz                                            |
| Digitale Ausgänge                              |                                                    |
| Anzahl                                         | 16                                                 |
| Aufbau                                         | PNP-Transistoren                                   |
| Schaltvermögen je Ausgang                      | DC 10 - 30 V; 500 mA                               |
| Galvanische Trennung                           | nein                                               |
| Kurzschlussfest                                | ja (beachte Kapitel 5.6 "Ausgänge")                |
| Schaltzeit                                     | 7 μs *)                                            |
| Ausgangsspannung bei "1" (max. Last)           | "U+" - 0,5 V                                       |
| Verarbeitungszeit                              |                                                    |
| Interne Verarbeitungszeit FPGA                 | < 20 ns                                            |
| Schnittstellen                                 |                                                    |
| Ethernet                                       | Ethernet-Schnittstelle, 10Base-T oder<br>100Base-T |
| PROFINET (ZX21TP)                              | PROFINET IO Device Schnittstelle                   |
| EtherCAT (ZX21TC)                              | EtherCAT Slave Schnittstelle                       |

\*) Die angegebenen Schaltzeiten für die digitalen Ausgänge gelten nur bei einem Laststrom von mindestens 250 mA. Bei kleineren Lastströmen ist die Schaltzeit größer, ggf. kann der Laststrom durch Parallelschaltung eines zusätzlichen Widerstandes erhöht werden.

### **ZANDER** AACHEN

| Umweltdaten                   |                                        |
|-------------------------------|----------------------------------------|
| Umgebungstemperatur           | 0 °C bis 50 °C                         |
| Lagertemperatur               | -20 °C bis 80 °C                       |
| Feuchtebeanspruchung          | 93% r.F. bei +40 °C, nicht betauend    |
| Schwingungen gemäß EN 61131-2 | Frequenz: 5 - 8,4 Hz, 3,5 mm Amplitude |
|                               | Frequenz: 8,4 - 150 Hz, 1,0 g Beschl.  |
| Schock gemäß EN 61131-2       | Beschleunigung: 15 g                   |
| Mechanische Daten             |                                        |
| Schutzart                     | IP20                                   |
| Montage                       | Tragschiene nach EN 60715TH35          |
| Leitungsquerschnitt           | 0,25 - 2,5 mm <sup>2</sup>             |
| Abmessungen (B x H x T)       | 108 x 90 x 62 mm                       |
| Gewicht                       | 210 g                                  |
| Gehäusewerkstoff              | Polycarbonat                           |
| Anschlussart                  | steckbare Anschlussklemmen             |

### 12.4 ZX21TPA/TCA

| Elektrische Daten                                          |                                    |
|------------------------------------------------------------|------------------------------------|
| Betriebsspannung UB (Klemmen "L+" und "M")                 | DC 24 V (± 15%)                    |
| Stromaufnahme bei UB (alle Eingänge aktiviert / ohne Last) | ca. 160 mA                         |
| Leistungsaufnahme bei U <sub>B</sub> für ZX21TPA/TCA       | ca. 3,9 W                          |
| (alle Eingänge aktiviert / ohne Last)                      |                                    |
| Digitale Eingänge                                          |                                    |
| Anzahl                                                     | 8                                  |
| Eingangsspannung                                           | 18 - 30 V                          |
| Eingangsstrom                                              | 7 mA                               |
| Galvanische Trennung                                       | nein                               |
| Low-Pegel                                                  | < 5 V                              |
| High-Pegel                                                 | > 18 V                             |
| Impulsunterdrückung                                        | Konfigurierbar (siehe PrgHandbuch) |
| Max. Einschaltverzögerung                                  | 1 µs                               |
| Max. Schaltfrequenz                                        | 500 kHz                            |

| Digitale Ausgänge                           |                                                                                                    |
|---------------------------------------------|----------------------------------------------------------------------------------------------------|
| Anzahl                                      | 4                                                                                                    |
| Aufbau                                      | Push-/Pull Treiber                                                                                      |
| Schaltvermögen je Ausgang                   | DC 10 - 30 V; 500 mA                                                                                    |
| Galvanische Trennung                        | nein                                                                                                    |
| Kurzschlussfest                             | ja (beachte Kapitel 5.6 "Ausgänge")                                                                     |
| Schaltzeit                                  | 1 µs                                                                                                    |
| Ausgangsspannung bei "1" (max. Last)        | "U+" - 0,5 V                                                                                            |
| Verarbeitungszeit                           |                                                                                                    |
| Interne Verarbeitungszeit FPGA              | < 20 ns                                                                                                 |
| Schnittstellen                              |                                                                                                    |
| Ethernet                                    | Ethernet-Schnittstelle, 10Base-T o.100Base-T                                                            |
| PROFINET (ZX21TPA)                          | PROFINET IO Device Schnittstelle                                                                        |
| EtherCAT (ZX21TCA)                          | EtherCAT Slave Schnittstelle                                                                            |
| Analoge Eingänge                            |                                                                                                    |
| Anzahl                                      | 4                                                                                                    |
| Тур                                         | 010 V oder 420 mA                                                                                       |
| Auflösung                                   | 12 Bit                                                                                                  |
| Genauigkeit                                 | Bereich 1 (0-10V): ±0,1% vom Messendwert (10V)<br>Bereich 2 (10-20 mA): ±0,2% vom Messendwert<br>(20mA) |
| Offset                                      | ≤ ±2 mV bzw. ≤ ±0,0004 mA                                                                               |
| Linearität                                  | Strommessung: ≤ 6 LSB<br>Spannungsmessung: ≤ 4 LSB                                                      |
| Reaktionszeit analoger Eingang zu FPGA-Chip | < 15 µs                                                                                                 |
| Eingangswiderstand Schalterstellung "10 V"  | 1000 MΩ                                                                                                 |
| Eingangswiderstand Schalterstellung "20 mA" | 165 Ω                                                                                                   |
| Tiefpassfilter-Grenzfrequenz (TP 2.Ordnung) | 110 kHz                                                                                                 |
| Spannungsfestigkeit Schalterstellung "10 V" | 35 V                                                                                                    |
| Stromfestigkeit Schalterstellung "20 mA"    | 38 mA                                                                                                   |

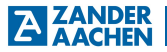

| Analoge Ausgänge                       |                                                |
|----------------------------------------|------------------------------------------------|
| Anzahl                                 | 4                                              |
| Тур                                    | 010 V                                          |
| Auflösung                              | 16 Bit                                         |
| Genauigkeit                            | Bereich 1 (0-10V): ±0,1% vom Messendwert (10V) |
| Reaktionszeit FPGA zu analogem Ausgang | < 10 µs                                        |
| Leistung je Analogausgang              | > 20 mA bei 10 V                               |
| Umweltdaten                            |                                                |
| Umgebungstemperatur                    | 0 °C bis 50 °C                                 |
| Lagertemperatur                        | -20 °C bis 80 °C                               |
| Feuchtebeanspruchung                   | 93% r.F. bei +40 °C, nicht betauend            |
| Schwingungen gemäß EN 61131-2          | Frequenz: 5 - 8,4 Hz, 3,5 mm Amplitude         |
|                                        | Frequenz: 8,4 - 150 Hz, 1,0 g Beschl.          |
| Schock gemäß EN 61131-2                | Beschleunigung: 15 g                           |
| Mechanische Daten                      |                                                |
| Schutzart                              | IP20                                           |
| Montage                                | Tragschiene nach EN 60715TH35                  |
| Leitungsquerschnitt                    | 0,25 - 2,5 mm <sup>2</sup>                     |
| Abmessungen (B x H x T)                | 108 x 90 x 62 mm                               |
| Gewicht                                | 210 g                                          |
| Gehäusewerkstoff                       | Polycarbonat                                   |
| Anschlussart                           | steckbare Anschlussklemmen                     |

### 12.5 FPGA Logikkapazitäten

| Gerätefamilie | Logikzellen | Register |
|---------------|-------------|----------|
| ZX09-Serie    | 9112        | 18224    |
| ZX20-Serie    | 1792        | 3584     |
| ZX21-Serie    | 3584        | 7168     |

### 13. Beispiel 1

In diesem Beispiel werden die Schritte der Erstinbetriebnahme (vgl. Abschnitt 8.2) mit einer ZX09A für ein spezifisches Beispiel exemplarisch durchgeführt. Beginnend mit der Entwicklung eines Programms in Schritt 1, werden die einzelnen Schritte durchgeführt, bis die Anlage nach Abschluss von Schritt 9 vollkommen betriebsfähig ist.

### 13.1 Der Prozess

In diesem Beispiel soll die Steuerung einer Abfüllanlage dargestellt werden. Abb. 31 zeigt den zu automatisierenden Prozess. Über ein gesteuertes Förderband sollen leere Behälter zu einer Abfüllanlage transportiert werden. Mithilfe einer Lichtschranke soll erfasst werden, ob ein neuer Behälter in die Anlage eingefahren ist. Ist dies der Fall, soll das anliefernde Förderband stoppen und somit keinen neuen Behälter zur Anlage befördern. In der Anlage soll über ein weiteres Förderband der leere Behälter unter den Befüllungstrichter transportiert werden. Über einen Näherungsschalter soll erfasst werden, ob der Behälter an der richtigen Position steht. Ist dies der Fall, soll der Befüllungsvorgang gestartet werden. Der Befüllungsvorgang soll kontinuierlich über einen Drucksensor überwacht werden, sodass dieser optimal gefüllt wird. Sobald der Vorgang abgeschlossen ist, soll das Förderband den nun gefüllten Behälter aus der Anlage befördern. Über eine zweite Lichtschranke soll erfasst werden, ob der gefüllte Behälter die Anlage verlassen hat. Ist dies der Fall kann das erste Förderband wieder gestartet werden, um einen neuen Behälter zur Anlage zu transportieren, Zusätzlich dazu soll an dem System ein Abbruch-Schalter vorhanden sein, mit dem der aktuelle Befüllungsprozess angehalten werden kann und der Fehlerzustand verlassen werden kann

Sollte ein unbekannter Zustand oder ein Fehler auftreten, soll die gesamte Anlage stoppen und einen Fehlerzustand anzeigen.

Das abtransportierende Förderband wird nicht gesteuert.

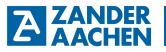

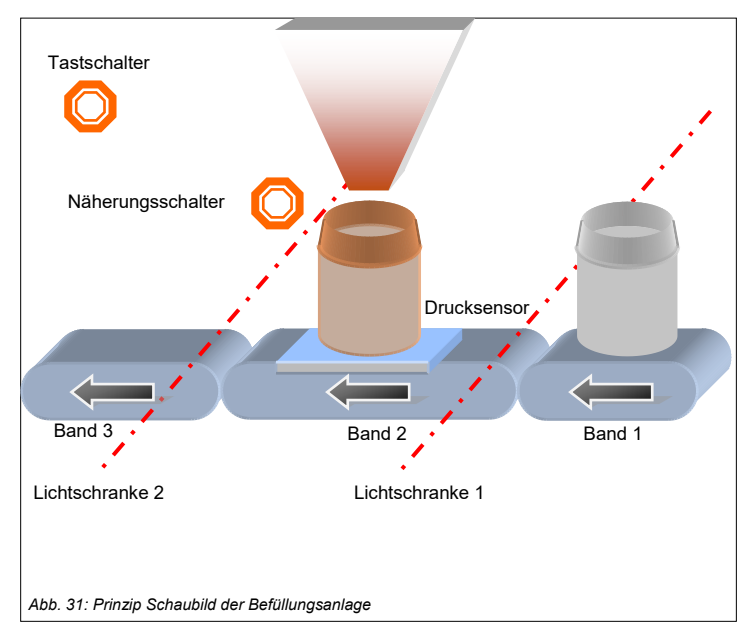

### 13.2 Schritt 1: Die Programmerstellung in EX\_PRESS 5

Im Folgendem ist das zu der Anwendung entsprechende Programm dargestellt. Im ersten Teil des Programms, gekennzeichnet durch "DEKLARATION", werden alle notwendigen Variablen deklariert und teilweise auch initialisiert.

Unter "VÅR\_INPUT" werden hierfür vier digitale Eingangsvariablen für die vier Sensoren deklariert. Hierbei entspricht die Variable "Lichtschranke1" und "Lichtschranke2" den jeweiligen Lichtschranken, "NahSchalter" dem Näherungsschalter und "Tastschalter" dem Abbruchschalter. Diese werden über den "AT"-Befehl spezifischen Eingangsklemmen nämlich den Klemmen 1, 3, 5 und 7 zugeordnet.

Unter "VAR\_OUTPUT" werden die Ausgangssignale deklariert. Für die Anwendung werden 3 Steuersignale, sowie ein Fehlerzustandssignal benötigt. Bei den Steuer-

## A ACHIN Betriebsanleitung ZX09/20/21-Serie

signalen handelt es sich um die Steuerung des Befüllungsprozesses (Trichter), die Steuerung der Förderbänder 1 und 2 (Band 1 / Band 2) und das Fehlersignal.

Unter "VAR\_ADC" wird der analoge Eingang "Drucksensor" deklariert. Hierbei handelt es sich um den Drucksensor, welcher kontinuierlich den Befüllungszustand erfassen soll.

Unter "VAR" erfolgt die Deklaration interner Variablen. Hierbei handelt es sich um ein Status-Bit "gefuellt" für den Befüllungszustand, ein Fehlerfall-Bit "Error" und ein Initial-Bit "initial". Diese Variablen werden alle mit "0" initialisiert.

Schlussendlich wird unter "VAR\_TIMER" der interne Takt der Steuerung deklariert.

Im Logik-Teil, gekennzeichnet durch "LOGIC PART" ist das eigentliche Programm geschrieben. Über verschiedene "IF...ELSE"-Abfragen wird die Steuerung der Anlage umgesetzt. Diese richtet sich nach dem beschriebenen Prozessablauf der Anlage.

Im letzten Teil, gekennzeichnet durch "TAKTUNG", findet die Initialisierung des Timers und die Taktung der einzelnen Variablen statt.

PROGRAM Anlage

| PLC_NAME = '<br>PLC_TYPE = ''. | 'Befuellprozess"<br>ZX09A";          | 5                                                    |
|--------------------------------|--------------------------------------|------------------------------------------------------|
| (*<br>VAR INPUT                | DEKLARATIO                           | N*)                                                  |
| _                              | Lichtschranke1                       | AT In_01;                                            |
|                                | Tastschalter                         | AT In_05;                                            |
| END_VAR;                       | NanSchaller                          | AT III_07,                                           |
| VAR_OUTPUT                     |                                      |                                                      |
|                                | Trichter<br>Band1<br>Band2<br>Fehler | AT Out_01;<br>AT Out_02;<br>AT Out_03;<br>AT Out_04: |
| END_VAR;                       |                                      | ,,, out_o,,                                          |
| VAR_ADC                        | <b>.</b> .                           |                                                      |
| END_VAR;                       | Drucksensor;                         |                                                      |
| VAR                            | gefuellt:<br>Error:<br>initial:      | BIT:=0;<br>BIT:=0;<br>BIT:=0;                        |

END\_VAR;

H. ZANDER GmbH & Co. KG • Am Gut Wolf 15 • 52070 Aachen • Deutschland • Tel +49 241 9105010

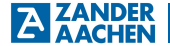

VAR\_TIMER timer1; END\_VAR;

(\*Hier werden die Eingangssignale der Lichtschranke entprellt. Somit kann das passieren der Behaelter am Sensor erfasst werden. Die 1000ms entsprechen dabei der Zeit, die der Behaelter benötigt, um am Sensor vorbei transportiert zu werden. ")

Lichtschranke1.TDB :=1000ms; Lichtschranke2.TDB :=1000ms;

(\*-----LOGIC PART-----\*)

(\* in der ersten IF-Anweisung wird der Initial-Zustand der Anlage festgelegt. Hier soll Band 1in Betrieb sein, sodass ein neuer Behaelter angeliefert werden kann. Initial wird danach auch 1 gesetzt, sodass diese Bedingung nicht mehr zutrifft.\*)

IF initial=0 THEN

Band1 :=1; Initial :=1;

(\*Wenn das Signal an Lichtschranke 1 anliegt, wird Band 1 angehalten, damit kein weiterer Behaelter in die Anlage befoerdert wird.\*)

ELSIF Lichtschranke1=1 THEN;

Band1 :=0;

(\*Sobald der Lichtschranke 2 aktiviert wird, wird Band 1 wieder aktiviert, damit ein neuer Behaelter zur Anlage befoerdert wird.\*)

ELSIF Lichtschranke2=1 THEN; Band1 :=1;

(\*Die folgenden beiden Bedingungen beinhalten zwei spezifische Fehlerzustaende, welche definiert werden muessen. Hierbei handelt es sich um:

Fall 1: Die Befuellung wird über "Trichter" gestartet, ohne dass ein Behaelter an der notwendigen Position ist.

Fall 2: Es werden neue Behaelter über Band 1 zur Anlage transportiert, obwohl sich ein Behaelter an der Befuellungsposition befindet.

In beiden Faellen wird ein Fehler gesetzt und die entsprechenden Ausgänge gesetzt.\*)

ELSIF Nahschalter=0 AND Trichter=1 THEN

| Band2    | :=1; |
|----------|------|
| Error    | :=1; |
| Trichter | :=0; |
|          |      |

ELSIF Band1=1 AND Nahschalter=1 THEN

Error :=1; Band1 :=0; Band2 :=1;

(\*Diese Bedingung ermoeglicht den kontinuierlichen Nachschub innerhalb der Anlage. Solange kein Behaelter an der Befuellungsposition ist und der Tastschalter nicht betätigt wurde, befoerdert das Band 2. \*)

ELSIF NahSchalter=0 AND Tastschalter=0 AND Trichter=0 THEN Band2 :=1;

(\*Wird der Naeherungsschalter bei laufendem Band 2 aktiviert und der Tastschalter ist nicht betaetigt, wird Band 2 gestoppt.\*)

ELSIF NahSchalter=1 AND Band2=1 AND Tastschalter=0 THEN Band2 :=0;

(\*Befindet sich ein Naehrungsschalter an der Befuellungsposition wird der Befuellungsvorgang ausgeführt. Dieser erhält sich selbst solange, bis der Behaelter gefüllt wurde. \*)

ELSIF Band2=0 AND Nahschalter=1 AND gefuellt=0 AND Tastschalter=0 THEN

IF Drucksensor<3000 THEN Trichter :=1; ELSE Trichter :=0; gefuellt :=1; END\_IF;

(\* Ist der Behaelter gefüllt und befindet sich dieser noch an der Befuellungsposition, wird Band 2 wieder gestartet. Somit wird der volle Behaelter abtransportiert.\*)

ELSIF Band2=0 AND NahSchalter=1 AND gefuellt=1 AND Tastschalter=0 THEN Band2 :=1; gefuellt :=0;

(Wird der Tastschalter betätigt, während sich ein Behaelter an der Befuellungsposition befindet, wird der Vorgang abgebrochen und der Behaelter aus der Anlage befoerdert.\*)

ELSIF Tastschalter=1 AND Nahschalter=1 THEN Trichter :=0; Band2 :=1;

(Wird der Tastschalter zu einem anderen Zeitpunkt, auch waehrend eines aktiven Fehlers, betätigt, hebt er den Fehlerzustand auf und startet die Baender 1 und 2 wieder.\*)

ELSIF Tastschalter=1 THEN Frror :=0: Band1 :=1: Rand<sub>2</sub> ·=1· ELSIE Fehler=1 AND Tastschalter=1 THEN Error :=0: ELSE Frror :=1: END IF: (\* Liegt ein Fehlerzustand vor. werden alle Prozesse beendet.\*) IF Error=1 THEN

Error=1 THEN Fehler

:=1;

H. ZANDER GmbH & Co. KG • Am Gut Wolf 15 • 52070 Aachen • Deutschland • Tel +49 241 9105010

Fax +49 241 91050138 • info@zander-aachen.de • www.zander-aachen.de

.-0.

Donald

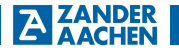

| ELSE                                                                                             | Band2<br>Trichter                                                                       | :=0;<br>:=0;                            |
|--------------------------------------------------------------------------------------------------|-----------------------------------------------------------------------------------------|-----------------------------------------|
| END_IF;                                                                                          |                                                                                         | . 0,                                    |
| (**************                                                                                  | ******                                                                                  | *************************************** |
| (*                                                                                               | TAKTUNG                                                                                 | *)                                      |
| timer1.POL<br>timer1.MODE<br>timer1.ENABLE<br>timer1.RESET<br>Timer1                             | :=HIGH;<br>:=CONT;<br>:=1;<br>:=0;<br>:=50 us;                                          |                                         |
| Trichter.CLK<br>Band1.CLK<br>Band2.CLK<br>gefuellt.CLK<br>Fehler.CLK<br>Error.CLK<br>initial.CLK | :=timer1;<br>:=timer1;<br>:=timer1;<br>:=timer1;<br>:=timer1;<br>:=timer1;<br>:=timer1; |                                         |
| END_PROGRA                                                                                       | M;                                                                                      |                                         |

### 13.3 Schritt 2: Anschluss der Spannungsversorgung

Wie in Kapitel 5.4 "Anschluss der Spannungsversorgung" beschrieben, wird die Spannungsversorgung an die Steuerung angeschlossen.

### 13.4 Schritt 3: Programmierung der SPS

Für die Programmierung wird die Steuerung über die Ethernet-Schnittstelle mit einem Computer verbunden. Die Programmierung der SPS erfolgt über die Software EX\_PRESS 5. Nach erfolgreichem Compilieren und Fitten des Programm-Codes kann dieser auf die Steuerung übertragen werden (vgl. Kapitel 1.6.2 "Aufruf des Programmiertools" im EX\_PRESS 5 Handbuch).

### 13.5 Schritt 4: Anschluss der Eingänge

In Abb.32 ist der Anschluss der digitalen und analogen Eingänge dargestellt.

Hierbei ist besonders auf Verkabelung mit der richtigen Klemme zu achten. Im vorliegenden Beispiel liegt an Klemme 1 die Lichtschranke 1, an Klemme 3 die Licht-schranke 2. an Klemme 5 der Tastschalter und an Klemme 7 der Näherungsschalter an. Es wird hierzu kein geschirmtes Kabel verwendet. Der Anschluss wird entsprechend Kapitel 5.5.2 "Anschluss der digitalen Eingänge" durchaeführt.

Der Drucksensor liefert im vorliegenden Beispiel ein Spannungssignal von 0 V - 10 V. Daher werden auf der Steuerung beide Schalter neben den Analog-Klemmen auf 10 V gestellt (Vgl. Kapitel 5.5.3 "Anschluss des analogen Eingangs").

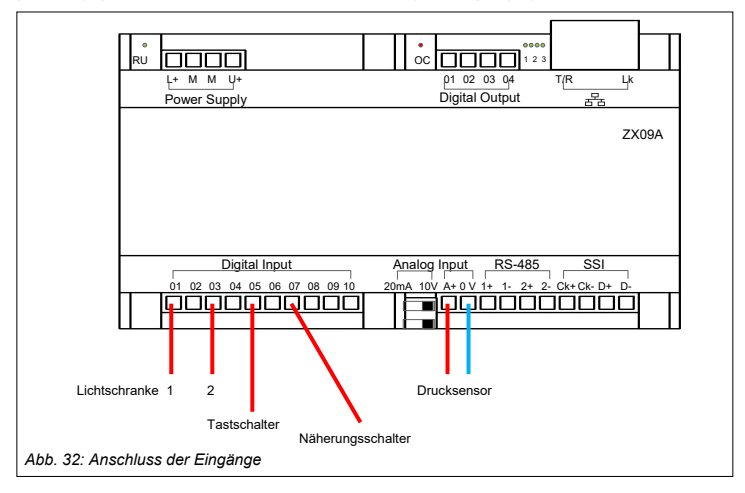

Schritt 5 entfällt, da in der Applikation kein Drehgeber vorgesehen ist.

#### 13.6 Schritt 6: Kontrolle der Funktion über LEDs der SPS

Nach einer erfolgreichen Programmierung und dem Anschluss der Eingänge wird die Funktion über die LEDs neben den digitalen Ausgängen kontrolliert. Schritt 5 wird übersprungen, da kein Drehgeber angeschlossen wird.

Schritt 7 entfällt, da in der Applikation keine Datenkommunikation vorgesehen ist.

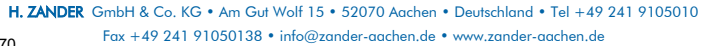

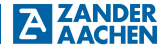

### 13.7 Schritt 8: Anschluss der digitalen Ausgänge

In Abb. 33 ist der Anschluss der digitalen Ausgänge dargestellt. Hierbei ist, wie beim Anschluss der Eingänge, auf die Verkabelung mit den richtigen Klemmen zu achten. Die Steuerung des Befüllungsprozesses muss somit an Klemme 1, die Steuerung von Band 1 an Klemme 2, die Steuerung von Band 2 an Klemme 3 und die Fehlerzustandsanzeige an Klemme 4 angeschlossen werden. Der Anschluss erfolgt dabei wie in Kapitel 5.6.1 "Anschluss der digitalen Ausgänge" beschrieben.

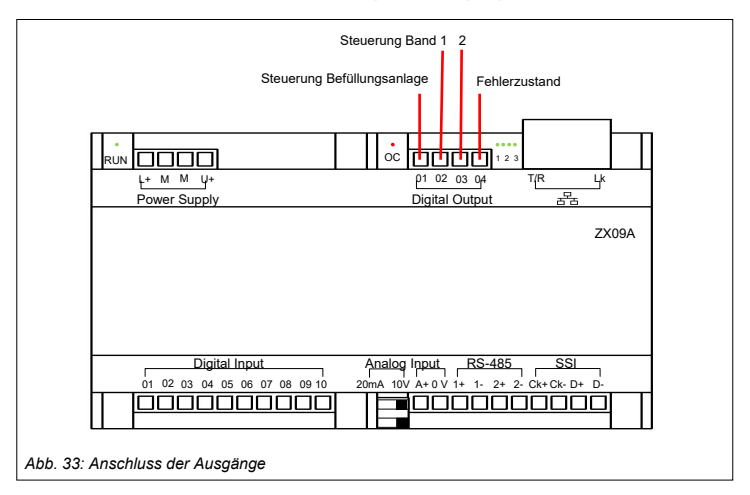

# 13.8 Schritt 9: Anschluss der Spannungsversorgung der digitalen Ausgänge

Zum Schluss wird die Spannungsversorgung der digitalen Ausgänge angeschlossen. Der Anschluss der Spannungsversorgung der Ausgänge erfolgt wie in Kapitel 5.6.1 "Anschluss der digitalen Ausgänge" beschrieben.

### 14. Beispiel 2

In diesem Beispiel werden die Schritte der Erstinbetriebnahme (vgl. Abschnitt 8.2) für ein spezifisches Beispiel durchgeführt. Beginnend mit der Entwicklung eines Programms in Schritt 1, werden die einzelnen Schritte durchgeführt, bis die Anlage nach Abschluss von Schritt 9 vollkommen betriebsfähig ist.

### 14.1 Der Prozess

In diesem Beispiel soll die Steuerung einer Gut- /Schlechtteil– Sortierung dargestellt werden. Abb. 34 zeigt den zu automatisierenden Prozess. Über ein Förderband werden Bauteileteile angeliefert. An Position 1 sollen diese Teile auf ihre maximale Höhe kontrolliert werden. Hierfür soll mittels einer Lichtschranke überprüft werden, ob die einzelnen Bauteile die vorgegebene maximale Größe überschreiten. Ist dies der Fall sollen die fehlerhaften Produkt an Position 2 über eine Falltür aussortiert werden. Damit nur das fehlerhafte Bauteil aussortiert wird, soll eine Lichtschranke an Position 2 das Passieren des Bauteils überwachen. Wird die maximale Höhe nicht überschritten, sollen die Bauteil auf die richtige Farbe überprüft werden. Ähnlich wie an Position 2 soll an Position 4 das fehlerhafte Bauteil aussortiert werden. Entspricht das Bauteil den vorgegebenen Bedingungen, soll es an Position 5 zu einer weiteren Maschine befördert werden.
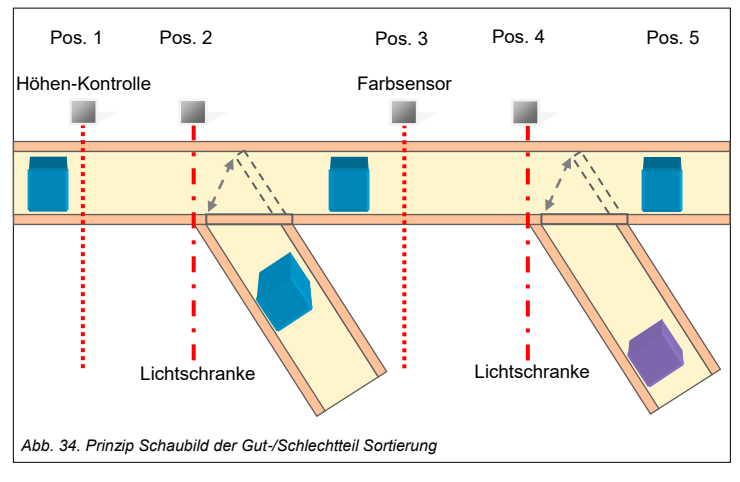

## 14.2 Schritt 1: Die Programmerstellung in EX\_PRESS 5

Im Folgendem ist das Programm zur Anwendung dargestellt. Im ersten Teil des Programms, gekennzeichnet durch "DEKLARATION" werden alle notwendigen Variablen deklariert.

Unter "VAR\_INPUT" werden hierfür 4 digitale Eingangsvariablen für die vier Sensoren deklariert. Hierbei entspricht die Variable "High" dem Sensor an Position 1, "Licht1" der Lichtschranke an Position 2, "Color" dem Sensor an Position 3 und "Licht2" der Lichtschranke an Position 4. Diese werden über den Befehl "AT" spezifischen Eingangsklemmen, nämlich 1, 2, 3 und 4 zugeordnet.

Unter "VAR\_OUTPUT" werden die Ausgangssignale deklariert. Hierbei handelt es sich um die Steuerung von Falltür 1 und 2, "Door1Open" und Door2Open". Sind diese aktiv, werden die Bauteile an den jeweiligen Position aussortiert.

Unter "VAR" werden die programminternen Variablen deklariert. Hierbei handelt es sich um zwei Zustands-Variablen "Fail1" und "Fail2", welche die Aktivierung der Falltüren steuern.

Unter "VAR\_TIMER" werden alle benötigten Timer des Programms deklariert. Insgesamt werden für die hier 4 Timer benötigt, zwei für jeden Sortierschritt. Im Logik-Teil des Programms, gekennzeichnet durch "LOGIC-PART" ist das

# A ACHIN Betriebsanleitung ZX09/20/21-Serie

eigentliche Programm geschrieben. Hierfür werden zuerst die Signale der Lichtschranken mit 200 ms entprellt. Dadurch wird sichergestellt, dass ausschließlich passierende Bauteile die Lichtschranke aktivieren.

Über eine IF-Abfrage wird nun das Zustands-Bit der jeweiligen Sortierung gesetzt. Ist das Bauteil zu hoch und passiert die Lichtschranke, wird Fail1 auf 1 gesetzt, andernfalls wird Fail1 auf 0 gesetzt. Eine ähnliche Bedingung wird für die zweite Sortierung gesetzt. Ist die Farbe falsch und wird die Lichtschranke passiert, wird Fail2 auf 1 gesetzt, andernfalls wird Fail2 auf 0 gesetzt.

Zu guter Letzt erfolgt die Zuweisung der Ausgangssignale. Hierfür werden die Ausgänge über einen definierten Zeitraum geschaltet.

Im Letzten Teil des Programms, gekennzeichnet durch "TACKTUNG" werden die verschiedenen Timer definiert. Über "timerDoor1" wird die erste Falltür gesteuert. Sobald Fail1 aktiviert wird, wird die Falltür für einen Zeitraum von 1200 ms geöffnet und danach wieder geschlossen.

Analog dazu wird "timerDoor2" definiert.

",timerHigh" und ",timerColor" sind Timer, die ein fehlerhaftes Sortiersignal aufrecht erhalten, bis das entsprechende Bauteil an der Falltür ankommt.

| PROGRAM Sortierung<br>PLC_NAME = "Good/Bad";<br>PLC_TYPE = "ZX20T"; |                                   |                                                  |
|---------------------------------------------------------------------|-----------------------------------|--------------------------------------------------|
| (*************************************                              |                                   |                                                  |
| VAR_INPUT                                                           | High<br>Licht1<br>Color<br>Licht2 | AT In_01;<br>AT In_02;<br>AT In_03;<br>AT In_04; |
| END_VAR;                                                            |                                   |                                                  |
| VAR_OUTPUT                                                          | Door1Open<br>Door2Open            | AT Out_01;<br>AT Out_02;                         |
| END_VAR;                                                            |                                   |                                                  |
| VAR                                                                 | Fail1;<br>Fail2 <sup>:</sup>      |                                                  |
| END_VAR;                                                            |                                   |                                                  |
| VAR_TIMER                                                           | timerHigh;<br>timerColor;         |                                                  |
|                                                                     |                                   |                                                  |

H. ZANDER GmbH & Co. KG • Am Gut Wolf 15 • 52070 Aachen • Deutschland • Tel +49 241 9105010

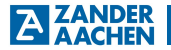

timerDoor1; timerDoor2;

END\_VAR;

(\*Falls 1. die Lichtschranke 2 aktiviert wird und 2. das Bauteil als zu hoch erkannt wurde, wird Fail1 gesetzt\*)

IF Licht1=1 AND timerHigh=1 THEN Fail1:=1:

ELSE

Fail1:=0;

END\_IF;

(\*Falls 1. die Lichtschranke 2 aktiviert wird und 2. das Bauteil die falsche Farbe hatte, wird Fail2 gesetzt\*)

IF Licht2=1 AND timerColor=1 THEN Fail2:=1:

ELSE

Fail2:=0;

END\_IF;

Door1Open:=timerDoor1; Door2Open:=timerDoor2;

(\*Sobald Fail1 aktiv ist, wird "timerDoor1" neu gestartet und liefert für 1200 ms ein High-Signal\*)

timerDoor1.ENABLE:=1; timerDoor1.RESET:=Fail1; timerDoor1.POL:=HIGH; timerDoor1.MODE:=SINGLE\_SHOT; timerDoor1:=1200ms;

(\*Sobald Fail2 aktiv ist, wird "timerDoor2" neu gestartet und liefert für 1200 ms ein High-Signal\*)

timerDoor2.ENABLE:=1; timerDoor2.RESET:=Fail2; timerDoor2.POL:=HIGH; timerDoor2.MODE:=SINGLE\_SHOT; timerDoor2:= 1200ms;

(\*Wird das Bauteil als zu hoch erkannt, wird "timerHigh" gestartet und haelt den Wert bis zum Erreichen der Lichtschranke 1\*)

timerHigh.ENABLE:=1;

H. ZANDER GmbH & Co. KG • Am Gut Wolf 15 • 52070 Aachen • Deutschland • Tel +49 241 9105010 Fax +49 241 91050138 • info@zander-aachen.de • www.zander-aachen.de

# A ACHEN Betriebsanleitung ZX09/20/21-Serie

timerHigh.RESET:=High; timerHigh.POL:=HIGH; timerHigh.MODE:=SINGLE\_SHOT\_SE; timerHigh:=1s;

(\*Wird das Bauteil als zu falsch gefaerbt erkannt, wird "timerColor" gestartet und haelt den Wert bis zum Erreichen der Lichtschranke 2\*)

timerColor.ENABLE:=1; timerColor.RESET:= Color; timerColor.POL:=HIGH; timerColor.MODE:=SINGLE\_SHOT\_SE; timerColor:=1s;

END\_PROGRAM;

#### 14.3 Schritt 2: Anschluss der Spannungsversorgung

Wie in Kapitel 5.4 " Anschluss der Spannungsversorgung" beschrieben, wird die Spannungsversorgung an die Steuerung angeschlossen.

#### 14.4 Schritt 3: Programmierung der SPS

Für die Programmierung wird die Steuerung über die Ethernet-Schnittstelle mit einem Computer verbunden. Die Programmierung der SPS erfolgt über die Software EX\_PRESS 5. Nach erfolgreichem Compilieren und Fitten des Programm-Codes kann dieser auf die Steuerung übertragen werden (vgl. Kapitel 1.6.2 "Aufruf des Programmiertools" im EX\_PRESS 5 Handbuch).

#### 14.5 Schritt 4: Anschluss der Eingänge

In Abb. 35 ist der Anschluss der digitalen Eingänge dargestellt. Hierbei ist besonders auf die Verkabelung mit den richtigen Klemmen zu achten. Im vorliegenden Beispiel liegt an Klemme 1 der Höhen-Sensor, an Klemme 2 die erste Lichtschranke, an Klemme 3 der Farb-Sensor und an Klemme 4 die zweite Lichtschranke. Es wird kein geschirmtes Kabel verwendet. Der Anschluss wird entsprechen Kapitel 5.5.1 "Anschluss der digitalen Eingänge" durchgeführt.

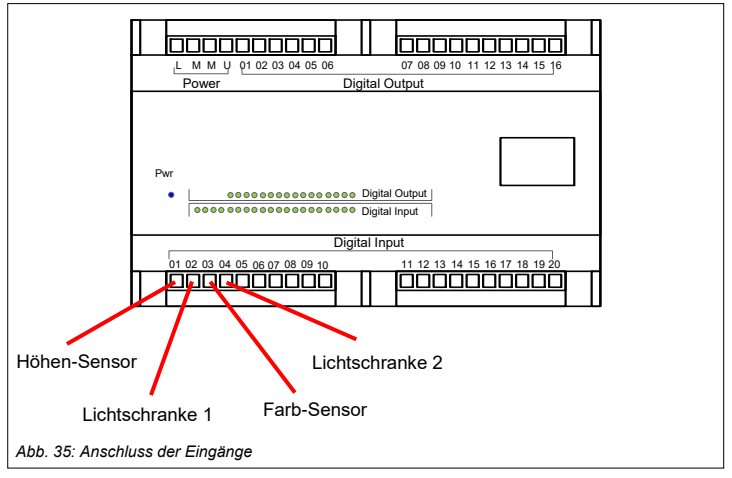

Schritt 5 entfällt, da in der Applikation kein Drehgeber vorgesehen ist.

## 14.6 Schritt 6: Kontrolle der Funktion über LEDs der SPS

Nach einer erfolgreichen Programmierung und dem Anschluss der Eingänge wird die Funktion über die LEDs auf der Steuerung kontrolliert. Schritt 6 wird übersprungen, da kein Netzwerk angeschlossen wird.

Schritt 7 entfällt, da in der Applikation keine Datenkommunikation vorgesehen ist.

### 14.7 Schritt 8: Anschluss der digitalen Ausgänge

In Abb. 36 ist der Anschluss der digitalen Ausgänge dargestellt. Hierbei ist, wie beim Anschluss der Eingänge auf die Verkabelung mit den richtigen Klemmen zu achten. Somit muss an Klemme 1 die Steuerung von der ersten Falltür und an Klemme 2 die Steuerung von der zweiten Falltür angeschlossen werden. Der Anschluss erfolgt wie in Kapitel 5.6.1 "Anschluss der digitalen Ausgänge" beschrieben.

# A ZANDER Betriebsanleitung ZX09/20/21-Serie

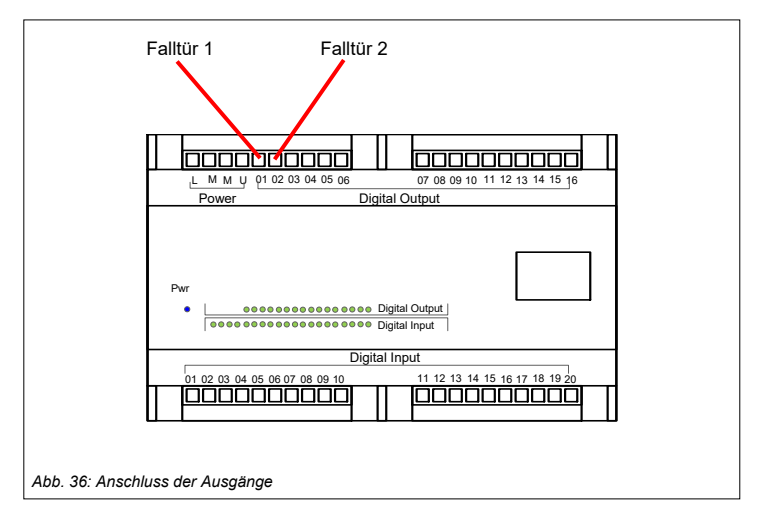

### 14.8 Schritt 9: Anschluss der Spannungsversorgung der digitalen Ausgänge

Zum Schluss wird die Spannungsversorgung der digitalen Ausgänge angeschlossen. Der Anschluss der Spannungsversorgung der Ausgänge erfolgt wie in Kapitel 5.6.1 "Anschluss der digitalen Ausgänge" beschrieben.

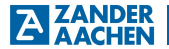

#### 15. Beispiel 3

In diesem Beispiel werden die Schritte der Erstinbetriebnahme (vgl. Abschnitt 8.2) für ein spezifisches Beispiel durchgeführt. Beginnend mit der Entwicklung eines Programms in Schritt 1, werden die einzelnen Schritte durchgeführt, bis die Anlage nach Abschluss von Schritt 9 vollkommen betriebsfähig ist.

#### 15.1 Die Anwendung

In diesem Beispiel soll die Übertragung gemessener Sensorwerte zur Anzeige auf einem HMI-Anzeigegerät dargestellt werden. Abb. 37 zeigt den dafür vorgesehenen Aufbau. Über einen Ethernet-Switch sind eine ZX09A und eine HMI MVisio miteinander verbunden. Zusätzlich ist ein PC zur Programmierung der Geräte an diesen Switch angeschlossen.

Der analoge Eingang der ZX09A ist mit dem Messwertausgang (0-10V) eines Abstandssensors angeschlossen. Das analoge Signal soll kontinuierlich in der ZX09A abgetastet und zur Darstellung über eine Modbus-TCP-Verbindung von dem HMI abgefragt werden. Das HMI bildet in diesem System den Modbus Master und die ZX09A den Modbus Slave.

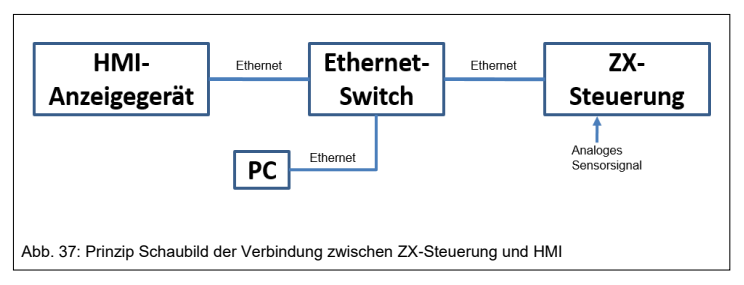

### 15.2 Schritt 1: Die Programmerstellung in EX\_PRESS 5

Im Folgendem ist das Programm zur Anwendung dargestellt. Im ersten Teil des Programms, gekennzeichnet durch "VERBINDUNG" wird die Modbus TCP Verbindung konfiguriert. Dazu wird unter NETWORK\_TYPE definiert, dass das Gerät ein Modbus Slave sein soll. Danach werden die IP-Adresse, die Subnetzmaske und das Standardgateway zugewiesen und aktiviert. Mit dem Eintrag DHCP\_ACTIVE=FALSE wird die Adresszuweisung über einen DHCP-Server zusätzlich deaktiviert. Mehr Informationen zur Konfiguration der Modbusverbindung unter Kap. 7.1.1 "Modbus/TCP".

Anschließend werden im Programm, gekennzeichnet durch "DEKLARATION" alle notwendigen Variablen deklariert.

Unter "VAR\_ADC" wird hierfür die Eingangsvariable für den analogen Abstandssensor deklariert.

Unter "VAR\_GLOBAL" werden die Variablen deklariert, die über die Modbusverbindung an den Master gesendet werden. Hierbei handelt es sich um fünf Variablen "MValX", welche die eigentlichen Messwerte enthalten und um die Variable "PNo" welche eine Paketnummer enthält.

Unter "VAR" werden die programminternen Variablen deklariert. Hierbei handelt es sich um die Zwischen-Variablen "AnaX", welche die analogen Messwerte an die Netzwerkvariablen "MValX" übergeben. Außerdem wird ein "Counter" deklariert, welcher die Analogwerte fortlaufend den entsprechenden Variablen zuordnet. Die Variablen "varbit" und "resetbit" aktivieren und deaktivieren die Wertübergabe taktgesteuert.

Unter "VAR\_TIMER" wird der benötigte Timer des Programms deklariert.

Im Logik-Teil des Programms, gekennzeichnet durch "LOGIC-PART" ist das eigentliche Programm geschrieben. Hierfür wird zuerst der Variable varbit der Reset durch die Variable resetbit zugeordnet. Anschließend findet in der IF-Bedingung die Wertübergabe taktgesteuert statt.

In der Case Anweisung wird den fünf Variablen "AnaX" der aktuell anliegende Analogmesswert übergeben. Die counter Variable wird währenddessen fortlaufend um 1 erhöht. Erreicht die counter Variable den Wert 5, werden die in den Zwischenvariablen "AnaX" gespeicherten Messwerte an die Netzwerkvariablen übergeben. Zusätzlich wird in diesem Schritt die Packetnummer "PNo" um 1 erhöht und der Reset, durch das Gleichsetzen der Variable resetbit mit der Variable varbit, aktiviert. So wird dem Modbus Netzwerk jetzt ein Paket mit fünf Analogmesswerten und einer dazugehörigen Paketnummer zur Verfügung gestellt. In der ELSE-Bedingung der Wertübergabe wird anschließend die Reset variable und bei Erreichen einer Packetnummer von 30 auch diese zurückgesetzt.

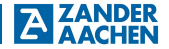

Im Letzten Teil des Programms, gekennzeichnet durch "TACKTUNG" wird der genutzte Timer "timer1" definiert. Über diesen wird die Übergabe des analogen Messwertes aktiviert. Sobald der Timer aktiviert wird, ist er für maximal 0,5ms HIGH, bis die Wertübergabe beendet ist und er durch den RESET wieder LOW wird. Zuletzt wird den genutzten Variablen der Takt von timer1 zugewiesen.

PROGRAM Messwertübergabe PLC NAME = "Messwertübergabe": PLC TYPE = "ZX09A": (\*Konfiguration der Modbus TCP Verbindung\*) NETWORK TYPE = MODTCP SLV: IP ADR = 192,168,15,42: IP MASK = 255.255.255.0: IP GATE = 192.168.15.21: IP ACTIVE = TRUE: DHCP ACTIVE = FALSE: VAR COMM = FALSE: VAR COMM CYCLE = 200; VAR ADC ANALOG VALUE: END VAR; VAR GLOBAL MVal1: WORD: MVal2: WORD; MVal3: WORD: MVal4: WORD: MVal5 WORD PNo: WORD: END VAR; VAR Ana1: INT: Ana2: INT: Ana3: INT: Ana4: INT: Ana5. INT. counter: INT: varbit: BIT; resetbit: BIT: END VAR: VAR TIMER timer1: END VAR;

H. ZANDER GmbH & Co. KG • Am Gut Wolf 15 • 52070 Aachen • Deutschland • Tel +49 241 9105010 Fax +49 241 91050138 • info@zander-aachen.de • www.zander-aachen.de

# A AGLIEN Betriebsanleitung ZX09/20/21-Serie

```
varbit := 1
varbit.RE := resetbit:
IF(varbit = 1) THEN
             CASE counter OF
                  0: Ana1 := ANALOG VALUE:
                  1: Ana2 := ANALOG VALUE:
                  2: Ana3 := ANALOG VALUE:
                  3: Ana4 := ANALOG VALUE;
                  4: Ana5 := ANALOG VALUE;
             END CASE:
             counter := counter+1:
             IF(counter = 5) THEN
                  counter := 0:
                  MVal1 := Ana1:
                  MVal2 := Ana2:
                  MVal3 := Ana3:
                  MVal4 := Ana4:
                  MVal5 := Ana5:
                  PNo := PNo+1;
                  resetbit := varbit:
             END IF:
ELSE
             resetbit := FALSE:
             IF (PNo = 30) THEN
                  PNo := 0:
             END IF;
END IF;
timer1.MODE := CONT:
timer1 := 1 ms:
timer1.RESET := 0:
timer1.ENABLE := 1:
timer1.POL := LOW:
Ana1.CLK := timer1:
Ana2.CLK := timer1:
Ana3.CLK := timer1:
Ana4.CLK := timer1:
Ana5.CLK := timer1:
MVal1.CLK := timer1;
MVal2.CLK := timer1;
MVal3.CLK := timer1:
MVal4.CLK := timer1;
MVal5.CLK := timer1;
PNo.CLK := timer1:
counter.CLK := timer1:
varbit.CLK := timer1;
resetbit.CLK := timer1;
```

END\_PROGRAM;

H. ZANDER GmbH & Co. KG • Am Gut Wolf 15 • 52070 Aachen • Deutschland • Tel +49 241 9105010

## 15.3 Schritt 2: Anschluss der Spannungsversorgung

Wie in Kapitel 5.4 " Anschluss der Spannungsversorgung" beschrieben, wird die Spannungsversorgung an die Steuerung angeschlossen.

### 15.4 Schritt 3: Programmierung der SPS

Für die Programmierung wird die Steuerung über die Ethernet-Schnittstelle mit einem Computer verbunden. Die Programmierung der SPS erfolgt über die Software EX\_PRESS 5. Nach erfolgreichem Compilieren und Fitten des Programm-Codes kann dieser auf die Steuerung übertragen werden (vgl. Kapitel 1.6.2 "Aufruf des Programmiertools" im EX\_PRESS 5 Handbuch).

### 15.5 Schritt 4: Anschluss der Eingänge

In Abb. 38 ist der Anschluss des analogen Eingang dargestellt. Hierbei ist besonders auf die Stellung der DIP-Schalter zu achten. Der Anschluss wird entsprechend Kapitel 5.5.4 "Anschluss der analogen Eingänge" durchgeführt.

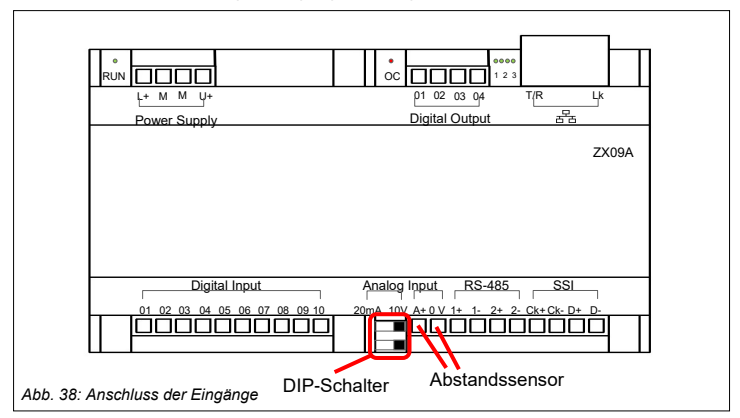

Schritt 5 entfällt, da in der Applikation kein Drehgeber vorgesehen ist.

H. ZANDER GmbH & Co. KG • Am Gut Wolf 15 • 52070 Aachen • Deutschland • Tel +49 241 9105010 Fax +49 241 91050138 • info@zander-aachen.de • www.zander-aachen.de

Schritt 6 entfällt, da keine Ansteuerung über die digitalen Ausgänge vorgesehen ist.

### 15.6 Schritt 7: Anschluss der Ethernet-Verbindung

In Abb. 39 ist der Anschluss der Ethernet-Verbindung dargestellt. Der Anschluss wird entsprechend Kapitel 7.1.1 "Modbus/TCP" durchgeführt.

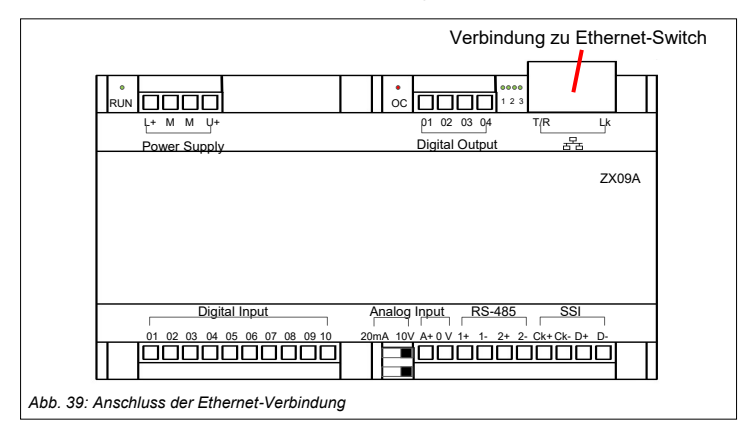

Schritt 8 und 9 entfallen, da keine Ansteuerung über die digitalen Ausgänge vorgesehen ist.

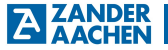

#### 16. Service

### Wenden Sie sich im Servicefall an:

H. Zander GmbH & Co. KG Am Gut Wolf 15 52070 Aachen Deutschland

#### Servicetelefon:

Innerhalb Deutschlands: (0241) 910501-0 Aus dem Ausland: +49 241 910501-0 **E-Mail:** info@zander-aachen.de Internet: www.zander-aachen.de